Manuale Utente User Manual

# STCM M2

# Concentratore per telelettura di dispositivi M-Bus

Remote reading master for M-Bus devices

# GARANZIA CONVENZIONALE BAXI SPA – CONDIZIONI

#### PREMESSA

La Garanzia Convenzionale non sostituisce né limita la Garanzia Legale di conformità che il Venditore è tenuto a riconoscere all'Utente (rif. Codice del Consumo emanato con il Decreto Legislativo 6 settembre 2005, n. 206 e successive modifiche). Quindi, l'accettazione della Garanzia Convenzionale da parte dell'Utente lascia impregiudicati tutti i diritti in suo favore sanciti dalla Garanzia Legale. Baxi SpA si riserva il diritto insindacabile di non concedere o di invalidare in qualsiasi momento la Garan-zia Convenzionale qualora questa non sia formalmente prevista ed inclusa negli accordi commerciali tra Venditore e la stessa Baxi SpA. In questo caso, l'Utente può senz'altro fare riferimento alla Garanzia Legale di conformità che deve essere sempre e comunque riconosciuta dal Venditore finale del bene.

La rete Service autorizzata Baxi SpA è sempre tenuta a prendere visione della documentazione fiscale comprovante l'acquisto. In caso di indisponibilità della documentazione fiscale o rifiuto di esibirla da parte dell'Utente e/o Installatore, la Garanzia Convenzionale non avrà alcuna validità.

IMPORTANTE: la Garanzia Convenzionale decade se, nell'arco della sua durata, siano condotte operazioni di manutenzione e/o riparazione ad opera di personale estraneo alla rete Service autorizzata Baxi SpA.

#### OGGETTO 1)

Baxi SpA, con sede a Bassano del Grappa (VI) - Via Trozzetti 20, garantisce i propri prodotti contro i vizi di fabbricazione e/o i difetti della componentistica. Baxi SpA dispone di una rete Service autorizzata, specificatamente addestrata ed autorizzata a condurre interventi di verifica iniziale, manutenzione periodica e riparazione su tutto il territorio nazionale, inclusi Repubblica di San Marino e Città del Vaticano.

Le imprese facenti parte della rete Service autorizzata Baxi SpA sono verificabili consultando il sito www.baxi.it.oppure contattando il Servizio Clienti Baxi allo 0424/517.800.

#### **CAMPO DI APPLICAZIONE** 2)

La Garanzia Convenzionale è applicabile ai componenti propri dell'apparecchio e prevede la sostituzione o la riparazione gratuita delle parti che dovessero presentare difetti di fabbricazione o non conformità al contratto d'acquisto. Sono pertanto esclusi i componenti soggetti ad usura (rif. paragrafo 5) e tutti gli altri compo-nenti dell'impianto non facenti parte dell'apparecchio, qualsiasi sia la loro funzione. Qualora il ripristino della piena funzionalità dell'apparecchio non fosse possibile attraverso la riparazione o qualora, ad insindacabile giudizio di Baxi SpA, la stessa risultasse eccessivamente onerosa rispetto al valore dell'apparecchio medesimo, potrà essere disposta la sostituzione dell'apparecchio difettoso con un pari modello, oppure, in caso di indisponibilità di quest'ultimo per qualsivoglia ragione, con un modello avente caratteristiche equivalenti o superiori. In questo caso, rimarranno in vigore i termini e la durata della garanzia dell'apparecchio sostituito, cioè del contratto originario.

#### DURATA E DECORRENZA 3)

La Garanzia Convenzionale è subordinata alla conformità dell'installazione alle normative vigenti, pertanto, l'Utente che intende avvalersene deve essere in possesso, ed esibire su richiesta, la documentazione prevista dalla normativa (dichiarazione di conformità, libretto di impianto debitamente compilato, progetto sivo rischio e pericolo dell'Utente. La durata della Garanzia Convenzionale è pari a 2 anni per tutti gli apparecchi, ad eccezione dei boiler abbinati a sistemi solari per i quali la durata è pari a 5 anni e decorre dalla data d'acquisto dell'apparecchio, comprovata dalla documentazione fiscale che l'Utente è tenuto a conservare ed esibire nel caso sia richiesto l'intervento in garanzia alla rete Service autorizzata Baxi SpA.

L'attivazione della Garanzia Convenzionale deve essere sempre e comunque effettuata entro e non oltre i 5 anni dalla data di fabbricazione dell'apparecchio, desumibile dalla matricola dell'apparecchio. In caso contrario, la Garanzia Convenzionale non potrà essere concessa se non previa esplicita autorizzazione di Baxi SpA

#### MODALITA' DI EROGAZIONE DEL SERVIZIO DI ASSISTENZA TECNICA 4)

L'Utente è tenuto a conservare copia della prova di acquisto, in modo da poter usufruire gratuitamente delle prestazioni previste (rif. paragrafo 5). In caso di chia-mata, la rete Service autorizzata è tenuta ad intervenire entro un termine congruo, salvo cause di forza maggiore; il tempo di intervento è solitamente determi-nato non solo dall'ordine cronologico di chiamata, ma anche dalla criticità del malfunzionamento segnalato. E' importante che l'Utente denunci il vizio riscontrato nel più breve tempo possibile e comunque entro e non oltre 2 mesi dalla scoperta. Per tutti gli interventi di sostituzione componenti, sia in garanzia che successivamente, la rete Service autorizzata è contrattualmente tenuta ad utilizzare tassativamente ricambi nuovi ed originali Baxi, facilmente riconoscibili dall'imballo personalizzato Baxi SpA. Qualsiasi ricambio sostituito gratuitamente durante il periodo di garanzia è da ritenersi di esclusiva proprietà di Baxi SpA.

#### COPERTURE ED ESCLUSIONI 5)

Durante il periodo della Garanzia Convenzionale, Baxi SpA, per tramite della rete Service autorizzata, si impegna a sostituire o riparare gratuitamente i componenti che dovessero risultare affetti da malfunzionamenti e/o vizi di fabbricazione. Oltre alle parti di ricambio, sono da ritenersi a titolo gratuito anche manodopera e diritto fisso di chiamata.

IMPORTANTE: tutti i componenti di normale usura quali elettrodi di accensione e rilevazione fiamma, guarnizioni, anodi al magnesio e/o a corrente impressa, sonde, pannelli isolanti interni alla camera di combustione sono garantiti entro e non oltre i 6 mesi dalla data di decorrenza della Garanzia Convenzionale.

- La Garanzia Convenzionale non comprende in nessun caso danni e difetti conseguenti a:
- trasporto e stoccaggio inadeguato eseguito a cura di terzi non rientranti nella responsabilità di Baxi SpA; installazione e utilizzo non conforme alle istruzioni ed alle avvertenze riportate nel *Manuale per l'uso destinato all'Utente ed all'Installatore* fornito a corredo; incrostazioni dovute alla presenza di calcare nel fluido termovettore e/o nell'acqua sanitaria e non opportunamente trattato, come previsto dalla normativa vigen-
- te: ostruzioni/incrostazioni dovute alla presenza di impurità conseguenti alla mancata pulizia preliminare delle tubazioni ed all'assenza di adeguato trattamento ac-
- que, come previsto dalla normativa vigente;
- asservimento dell'apparecchio ad impianti di riscaldamento radiante a pavimento parete/soffitto che utilizzano tubazioni in materiale plastico senza barriera anti ossigeno:
- mancata installazione dei giunti dielettrici;
- utilizzo di accessori non previsti da Baxi SpA o non compatibili con l'apparecchio stesso;
- allacciamenti ad impianti elettrici, idrici, gas e fumari non conformi alle norme vigenti, nonché inadeguato fissaggio delle strutture di supporto; mancato rispetto della periodicità di manutenzione riportata nel Manuale per l'uso destinato all'Utente ed all'Installatore, salvo periodicità più restrittive imposte dalla normativa vigente;
- impiego di liquidi per la pulizia delle parti funzionali ed il trattamento delle acque non idonei e che potrebbero determinare il danneggiamento dei componenti trattati:
- utilizzo di ricambistica usata e/o non originale BAXI SpA (cfr. par. 4);
- agenti atmosferici (fulmini, trombe d'aria, grandine, gelo, ecc.), calamità telluriche, incendi, furto, scasso e atti vandalici;
- permanenza in cantiere o comunque in ambiente non adeguatamente protetto e, più in generale, negligente conservazione dell'apparecchio;
- corrosione causata da azioni chimiche e/o elettriche provocate da fattori esterni;
- prolungata inattività dell'apparecchio che possa determinare il deterioramento/blocco irreversibile di componenti funzionali quali pompe, attuatori, pressostati, ventilatori, micro interruttori, valvole gas, ecc.
- mancato o non idoneo collegamento delle valvole di sicurezza ad uno scarico di portata adeguata.
- mancata predisposizione di una vasca anti sversamento, idoneamente collegata ad uno scarico sifonato di portata adeguata, atta a contenere eventuali fuoriuscite accidentali d'acqua, qualora le stesse possano arrecare danni ai beni propri ed altrui.

La Garanzia Convenzionale non copre in nessun caso i costi di manutenzione ordinaria e straordinaria e non è cumulabile. Pertanto, in caso di sostituzione o riparazione, vale sempre la data di decorrenza garanzia dell'apparecchio originario, ferma la garanzia di legge per il restante periodo.

#### **ULTERIORI CONDIZIONI** 6)

Al fine di consentire gli eventuali interventi di riparazione/sostituzione componenti in caso di guasto, nonché le normali operazioni di manutenzione periodica, l'apparecchio deve essere installato in modo tale che qualunque suo componente sia accessibile in maniera agevole e rapida. A tal fine, Baxi SpA raccomanda l'installazione dell'apparecchio in luogo accessibile e sicuro in termini normativi, senza quindi che l'accesso comporti oneri aggiuntivi rispetto ai costi prettamente pertinenti all'intervento tecnico di manutenzione, riparazione o sostituzione dell'apparecchio. Pertanto, la Garanzia Convenzionale non copre in alcun caso l'eventuale aggravio di costo relativo a:

- allestimento di scale e ponteggi, noleggio di gru, piattaforme mobili aeree, trabattelli e qualsiasi altra attrezzatura necessaria a raggiungere in sicurezza il prodotto;
- lo smontaggio ed il successivo montaggio di altri apparecchi ed impianti che dovessero ostacolare l'intervento;
- opere idrauliche, elettriche e murarie;
- 7) LEGGE APPLICABILE E FORO COMPETENTE

La Garanzia Convenzionale è regolata dalla Legge Italiana. Per qualsiasi controversia, è competente il foro di Vicenza.

### SOMMARIO

| PRESENTAZIONE                                                             | 5        |
|---------------------------------------------------------------------------|----------|
| Caratteristiche tecniche                                                  | 5        |
| Caratteristiche funzionali                                                | 5        |
| Caratteristiche dimensionali                                              | 6        |
| Codice prodotto                                                           | 6        |
| Prodotti correlati                                                        | 6        |
| SIM-Card                                                                  | 6        |
| Conformità normativa                                                      | 7        |
| Dispositivi supportati                                                    | 7        |
| PANNELLO FRONTALE, MORSETTIERA E SCHEMA COLLEGAMENTI                      | 8        |
| Descrizione pannello frontale                                             | 9        |
| INSTALLAZIONE E VERIFICHE                                                 | 10       |
| Cablaggio M-Bus                                                           | 11       |
| COMANDI DI CONFIGURAZIONE E DI GESTIONE                                   | 11       |
| Descrizione di un comando generico                                        | 11       |
| COMANDI GENERICI                                                          | 12       |
| Comando di informazione del dispositivo – INFO                            | 12       |
| Configurazione del nome del sito di installazione - SITO                  | 12       |
| Comando impostazione data e ora - TIME                                    | 12       |
| Comando di impostazione della lingua delle letture - LANGUAGE             | 13       |
| Configurazione numeri telefono per invio SMS - TEL                        | 13       |
| Configurazione numeri telefono abilitati - TELDIAG                        | 13       |
| COMANDI PER I DISPOSITIVI                                                 | 14       |
| Comandl gestione lista dispositivi - MBLISTA                              | 14       |
| Comando di impostazione del nome dei dispositivi - MBNOME                 | 15       |
| Comando di lettura dei dispositivi e invio email ai destinatari - MBLEGGI | 16       |
| Comando per la lettura dei dati dei dispositivi con modalità specifiche.  | 16       |
| Impostazione della schedulazione automatica delle letture - SCHMBLEGGI    | 17       |
| Comando di controllo dello stato dell'impianto - MBTEST                   | 17       |
| Impostazione dello schedulatore del test dell'impianto - SCHMBTEST        | 18       |
| CONFIGURAZIONE DEGLI SCHEDULATORI                                         | 19       |
| Esempi di schedulazione                                                   | 20       |
| Schedulazione disabilitata                                                | 20       |
| Schedulazione giornaliera                                                 | 20       |
| Schedulazione settimanale                                                 | 20       |
| Schedulazione settimanale solo per alcuni mesi                            | 20       |
| Schedulazione mensile                                                     | 20       |
| Schedulazione mensile solo per alcuni mesi                                |          |
| Schedulazione mensile ogni solo per alcuni mosi                           | 20       |
| Schedulazione una sola volta                                              | 20<br>20 |
| COMANDI DI CONFIGURAZIONE DEI PARAMETRI E-MAII                            | 20<br>21 |
| Configurazione destinatari di posta elettronica - MAILTO                  | 21       |
| Configurazione destinatari di posta elettronica (per conoscenza) - MAILCC |          |
|                                                                           | ······   |

| Configurazione indirizzi mail di diagnostica - MAILTODIAG             |  |
|-----------------------------------------------------------------------|--|
| Configurazione campo oggetto nella E-mail - MAILSUBJ                  |  |
| Configurazione SMTP per invio posta elettronica - SMTPCFG             |  |
| COMANDI DI CONFIGURAZIONE DELLA RETE GPRS                             |  |
| Configurazione parametri GPRS - GPRSCFG                               |  |
| COMANDI DI GESTIONE INGRESSI ED USCITE DIGITALI                       |  |
| Configurazione ingressi per invio SMS - INCFG                         |  |
| Configurazione della descrizione degli ingressi - INDSC               |  |
| Configurazione uscite a relè – OUTCFG                                 |  |
| Comando di impostazione delle uscite a relè - OUTSET                  |  |
| Comando di lettura dello stato corrente di ingressi ed uscite - STATO |  |
| ALTRI COMANDI                                                         |  |
| Impostazioni server SNTP                                              |  |
| Comando di invio del file di log dei comandi – CMDLOG                 |  |
| GESTIONE DEGLI IO M-BUS "STCR-IO"                                     |  |
| CONFIGURAZIONE TRAMITE PC                                             |  |
| Driver per Windows                                                    |  |

# PRESENTAZIONE

Il dispositivo STCM M2 è un master per reti M-Bus che ha lo scopo di raccogliere i dati dai contatori collegati e di inviarli all'utente via E-mail.

Il collegamento ad Internet per l'invio dei dati avviene sfruttando il modem GSM/GPRS interno.

I valori delle letture, inviati tramite E-mail, sono disponibili in un file allegato in formato "CSV", già formattati e leggibili direttamente con Excel (o programma equivalente).

In alternativa le letture possono essere fatte localmente tramite il software "STCU Reader" fornito a parte.

Il dispositivo può essere configurato e comandato da remoto tramite l'invio di opportuni SMS, oppure in locale tramite il software "STXM Reader".

Il concentratore STCM M2, tra le altre funzioni, effettua la gestione dei dispositivi STCR-IO, ovvero di slave M-Bus dotati di un ingresso ed un'uscita digitale, che tramite l'invio di opportuni SMS al master o tramite il software "STXM Reader", possono essere configurati secondo le proprie esigenze

Sono inoltre disponibili i modelli con interfaccia Ethernet per l'invio dei dati e con datalogger per il salvataggio delle letture in locale.

### CARATTERISTICHE TECNICHE

- Alimentazione: 230V<sub>AC</sub> 50/60Hz, 15 W (Massimo).
- Porta USB per la configurazione e la lettura locale del dispositivo.
- Temperatura di funzionamento: 0 45 °C.
- Modem GSM/GPRS Quad Band.
- Led di indicazione intensità di campo GSM.
- 3 Ingressi digitali (contatto pulito).
- 2 Uscite a relè 6(2)A 250V<sub>AC</sub> con contatto in scambio.
- Porta M-Bus Master (2400 Baud) protetta contro sovraccarico e cortocircuito.
- Dispositivo per 32 o 60 contatori (estendibili fino a 500 tramite gli amplificatori STAM).
- Led di indicazione dello stato della linea M-Bus (sovraccarico o cortocircuito).

### CARATTERISTICHE FUNZIONALI

- Lettore per contatori e/o dispositivi con interfaccia M-Bus.
- I dati delle letture sono inviati via E-mail in formato "CSV", ordinati in forma tabellare, leggibili direttamente da Excel (o programma equivalente).
- Possibilità di impostare fino a due schedulatori per l'invio automatico delle letture con cadenza giornaliera, settimanale o mensile, e invio dei valori di conteggio ai destinatari di posta elettronica impostati.
- Possibilità di associare un nome ad ogni dispositivo.
- Salvataggio di tutti i comandi ricevuti ed inviati in un file dedicato, in formato "CSV", con possibilità di invio del file tramite E-mail.
- Aggiornamento automatico di data e ora, con gestione ora legale e ora solare.
- Possibilità di aggiornamento software del concentratore da remoto.
- Ricezione SMS dell'operatore telefonico (credito in esaurimento, verifica credito ecc...).
- Configurazione del dispositivo da remoto tramite l'invio di opportuni SMS, oppure in locale tramite PC e apposito software ("STXM Reader").
- L'utente, tramite l'invio di SMS al sistema di telecontrollo può:
  - 1) Verificare lo stato della centralina (allarmi, dati).
  - 2) Richiedere l'invio delle letture correnti dell'impianto.
  - 3) Configurare il dispositivo.
  - 4) Comandare le uscite a relè disponibili (configurabili in modalità on/off o impulsiva).
- Il sistema di telecontrollo, se configurato, in corrispondenza del cambio di stato di uno degli ingressi, invia ai numeri di telefono impostati, un SMS di segnalazione.

- Verifica allarmi dispositivi (guasti o manomissioni), impostabile tramite schedulatore, con segnalazione di eventuali anomalie tramite SMS ai numeri di telefono impostati.
- Gestione di dispositivi "STCR-IO" (IO M-Bus).

### CARATTERISTICHE DIMENSIONALI

- Aggancio: Aggancio su guida DIN EN 607.
- Colore: Grigio RAL 7035.
- Materiale: PPO autoestinguente.
- Dimensioni: 9 moduli DIN.

### **CODICE PRODOTTO**

- STCM-032-M2 Master M-Bus per 32 contatori, ed invio delle letture via E-mail con connessione GPRS.
- STCM-060-M2 Master M-Bus per 60 contatori (estendibili fino a 500 tramite gli amplificatori STAM) ed invio delle letture via E-mail con connessione GPRS.

### **PRODOTTI CORRELATI**

- ST-SWC-C2 Software di configurazione locale del concentratore ("STXM Reader").
- SG-PRG-USB Cavo di collegamento mini USB B USB A (in dotazione).
- ST-AM-120-01 Modulo amplificatore per l'estensione della rete di ulteriori 120 dispositivi.
- ST-AM-250-01 Modulo amplificatore per l'estensione della rete di ulteriori 250 dispositivi.
- ST-SWL-C01 Software per la lettura locale dei contatori ("STCU Reader").
- SG-ANT-AM1 Antenna stilo con base magnetica (in dotazione).
- STCR-IO-001 Dispositivo slave M-Bus con una uscita a relè e un ingresso.

### SIM-CARD

La SIM card deve essere formato full-size; non è fornita assieme all'apparecchiatura e può essere acquistata presso un gestore di telefonia mobile; Prima di inserirla nell' apparato è necessario disabilitare il codice PIN.

La SIM deve avere il traffico Internet abilitato: questo servizio serve per l'invio delle E-mail, utilizza pochi kilobyte e il collegamento dura qualche secondo.

Il dispositivo utilizza inoltre gli SMS per gli allarmi e il controllo remoto.

Considerare gli elementi sopra per il tipo di contratto.

Normalmente un contratto di abbonamento M2M (Machine To Machine) è quello più indicato per questo utilizzo.

Inserire a dispositivo spento la SIM nello slot, come indicato dalla serigrafia sul dispositivo:

- Introdurre la SIM nella feritoia in basso a destra fino a sentire il click.
- Spingere la stessa fino a sentire il click per ottenerne l'estrazione.

### **CONFORMITÀ NORMATIVA**

- Direttiva Bassa Tensione.
- Direttiva EMC.

#### **DISPOSITIVI SUPPORTATI**

Attualmente vengono supportati i seguenti contatori:

| Costruttore | Modello       |
|-------------|---------------|
|             | ZELSIUS C3    |
| Zappor      | MULTIDATA S1  |
|             | MULTIDATA WR3 |
|             | ZELSIUS C5    |
|             | WFN 21        |
|             | AEW 310.2     |
|             | UH 50         |
| Siemens     | WFN 532       |
|             | WFN 542       |
|             | WFN 543       |
|             | WFZ 31        |

### PANNELLO FRONTALE, MORSETTIERA E SCHEMA COLLEGAMENTI

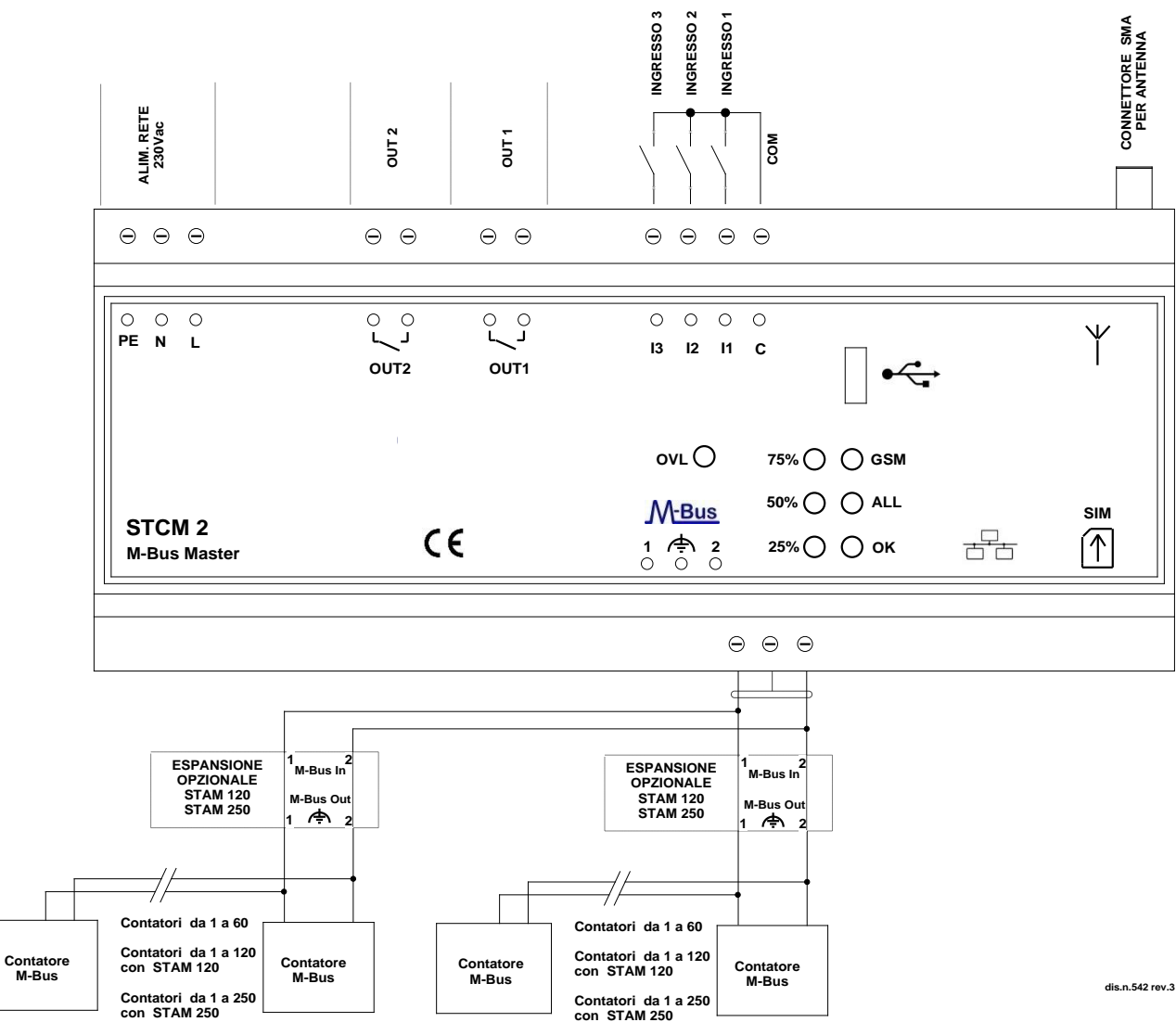

- Alimentazione dispositivo:
  - PE Terra di protezione.
  - N Alimentazione 230 V<sub>AC</sub> 50 Hz.
  - L Alimentazione 230 V<sub>AC</sub> 50 Hz.
- Relè di uscita comandabili tramite SMS:
  - OUT1 Contatto NO relè 1.
  - OUT2 Contatto NO relè 2.
- Ingressi di segnalazione configurabili e disattivabili da remoto:
  - I1 Ingresso 1.
  - I2 Ingresso 2.
  - I3 Ingresso 3.
  - C Comune degli ingressi.
- Connettore Antenna SMA-F.
  - Morsetti di collegamento con la rete M-Bus:
  - 1 M-Bus.
    - Schermo cavo M-Bus (non collegare a terra).
  - 2 M-Bus.
- Alloggiamento per SIM (Tipo Push-Push):
  - Spingere la SIM fino a sentire un click per inserirla.
  - Spingere la SIM fino a sentire un click per estrarla.

### **DESCRIZIONE PANNELLO FRONTALE**

| Stato     | )                      |                     | Indicazione                                       |
|-----------|------------------------|---------------------|---------------------------------------------------|
| 0         | Spento                 |                     | Manca alimentazione (il dispositivo non funziona) |
| ightarrow | Acceso fisso           |                     | Non registrato nella rete o SIM non inserita.     |
| •         | Lampeggio lento        | (On 0.2s, Off 2s)   | Registrato nella rete.                            |
| ightarrow | Lampeggio veloce       | (On 0.2s, Off 0.6s) | Comunicazione in corso.                           |
| $\circ$   | Lampeggio molto veloce | (On 0.1s, Off 0.2s) | Aggiornamento software fallito.                   |

Led "GSM" del panello frontale fornisce le seguenti indicazioni:

#### Led "ALL" (Allarme) fornisce le seguenti indicazioni:

| Stato        | Indicazione                         |
|--------------|-------------------------------------|
| "ALL" Acceso | Malfunzionamento del concentratore. |

Led "OK" fornisce le seguenti indicazioni:

| Stato      |                       | Indicazione                                           |
|------------|-----------------------|-------------------------------------------------------|
| $\bigcirc$ | "OK" Acceso           | Il concentratore è correttamente funzionante.         |
| $\bigcirc$ | "OK" Lampeggio veloce | Il concentratore è in fase di accensione.             |
| $\bigcirc$ | "OK" Lampeggio Lento  | Il concentratore sta leggendo i dati dai dispositivi. |

I tre led a sinistra forniscono informazioni sull'intensità del segnale GSM:

| Stato      |                            | Indicazione                       |
|------------|----------------------------|-----------------------------------|
| $\bigcirc$ | "75%" Acceso per un attimo | E' attiva la connessione GPRS.    |
| $\bigcirc$ | "75%" Acceso               | Livello segnale maggiore del 75%. |
| $\bigcirc$ | "50%" Acceso               | Livello segnale maggiore del 50%. |
| •          | "25%" Acceso               | Livello segnale maggiore del 25%. |

Questi 3 Led, in presenza di un problema al sistema GSM/GPRS, indicano ogni 5 secondi alternativamente al livello di segnale GSM, il tipo di problema riscontrato come indicato in questa tabella.

| Stato                                    | Indicazione           | Possibili cause                                   |
|------------------------------------------|-----------------------|---------------------------------------------------|
|                                          | Non registrato CSM    | SIM non inserita                                  |
| <ul> <li>25% Lampeggio veloce</li> </ul> | Non registrato GSW    | Problemi pin                                      |
|                                          |                       | SIM non abilitata                                 |
|                                          | Registrazione negata  | SIM account bloccato                              |
| "25%" Lampeggio veloce                   |                       | IMEI del dispositivo bloccata                     |
| "75%" Spenti per un attimo               |                       |                                                   |
| O "50%" Spenti per un attimo             | Registrato in roaming | La zona non è coperta dall'operatore della<br>SIM |
| "25%" Spenti per un attimo               |                       |                                                   |
| "75%" Accesi per un attimo               |                       | According del dispesitive in serve                |
| "50%" Accesi per un attimo               | Stato non conosciuto  | Problemi al modem                                 |
| "25%" Accesi per un attimo               |                       |                                                   |

#### Led OVL (Overload) fornisce le seguenti indicazioni:

| Stato |                  | Indicazione   | Possibili cause                                                                                                    |
|-------|------------------|---------------|----------------------------------------------------------------------------------------------------|
| •     | Lampeggio veloce | Sovraccarico  | Numero di carichi collegati alla rete M-Bus maggiore<br>del consentito.<br>Problemi nei collegamenti della rete ai dispositivi. |
|       | Acceso           | Cortocircuito | È presente un cortocircuito sulla rete M-Bus.                                                                                   |

# **INSTALLAZIONE E VERIFICHE**

- Posizionare il concentratore ad almeno due metri di distanza da dispositivi di potenza (pompe, inverter ecc.).
- Agganciare il concentratore attraverso il supporto per guida DIN.
- Effettuare i collegamenti come indicato nel capitolo "Pannello frontale, Morsettiera e Schema collegamenti".
- Verificare l'isolamento dei cavi M-Bus rispetto massa o altre tensioni.
- Verificare l'assenza di cortocircuiti nel cablaggio.
- Dopo essersi annotati il numero della SIM, inserire la scheda (verificare a priori che il codice PIN sia disinserito e che il traffico dati sia attivo) e collegare l'antenna.
- Dare tensione al dispositivo e attendere che il led verde "OK" smetta di lampeggiare.
- Verificare che il led "OVL" sia spento. In caso contrario verificare nuovamente l'isolamento dei cavi verso massa o altre tensioni e verificare l'assenza di cortocircuiti nella rete.
- Verificare che il led "GSM" lampeggi lentamente (On 0.2s, Off 2s), altrimenti controllare che il livello del segnale sia sufficiente (verificare tramite un telefonino che utilizza una SIM dello stesso operatore di quella installata).
- Se il livello del segnale è troppo basso, portare l'antenna all'esterno tramite prolunga (accessorio opzionale fornibile a parte).
- Se si desidera configurare il dispositivo tramite cellulare, seguire la procedura illustrata di seguito. La descrizione dei singoli comandi è presente all'interno del capitolo "Comandi di configurazione e di gestione":
  - Impostare data e ora attuale (comando "TIME").
  - Impostare i(I) numeri(o) di telefono per l'invio degli allarmi (comando "TEL").
  - Impostare il nome del luogo di installazione (comando "SITO").
  - Se utilizzati, configurare gli ingressi (comando "INCFG" & "INDSC").
  - Se utilizzate, configurare le uscite (comando "OUTCFG").
  - Se usati, provare a simulare un allarme su uno degli ingressi e verificare di ricevere l'SMS di segnalazione ai numeri di telefono precedentemente impostati.
  - Impostare i destinatari di posta elettronica per l'invio delle letture (comando "MAILTO").
  - Impostare i destinatari di posta elettronica per conoscenza per l'invio delle letture (comando "MAILCC").
  - Creare la lista dei dispositivi (comando "MBLISTA").
  - Se necessario, associare ad ogni dispositivo il relativo nome (comando "MBNOME").
  - Provare a leggere i dati dai dispositivi e verificare che siano inviati ai destinatari di posta elettronica (comando "MBLEGGI").
  - Verificare che tutti i dispositivi siano stati letti.
  - Eseguire il test dei dispositivi (comando "MBTEST") e verificare che non ci siano allarmi.
  - Per l'invio automatico delle letture, impostare lo schedulatore con la cadenza desiderata (comando "SCHMBLEGGI").
  - Per il test automatico della presenza degli allarmi nei dispositivi, impostare lo schedulatore con la cadenza richiesta (comando "SCHMBTEST").
- In alternativa è possibile programmare il dispositivo con il software "STXM Reader". Consultare lo specifico manuale per maggiori dettagli.
- Infine è possibile configurare il concentratore tramite un terminale (es. Hyperterminal), inviando qualsiasi comando descritto nel capitolo "Comandi di configurazione e di gestione", semplicemente aggiungendo il prefisso "AT+SMSSND=" al comando desiderato.

### CABLAGGIO M-BUS

Per il cablaggio M-Bus, fare riferimento alla norma EN13757-2 (Annex E M-Bus Cable installation) e alle norme relative al cablaggio degli edifici.

Si consiglia di utilizzare un cavo twistato almeno 2x0.8 mm o equivalente (JYStY N\*2\*0.8 mm) per il collegamento dei contatori al concentratore tramite rete M-Bus.

Il cavo M-Bus non può essere posato nella stessa conduttura con cavi di potenza.

È consigliabile rispettare una distanza di almeno 2m da inverter e altri dispositivi di potenza per evitare possibili interferenze elettriche.

Con il cavo sopra indicato la lunghezza totale del segmento cablato può essere al massimo 2 km con 250 Unit Loads.

La schermatura deve essere connessa solo al morsetto apposito del concentratore (vedi schema collegamenti), ma deve essere aperta dal lato del terminale per corrente continua (DC) e segnali a bassa frequenza.

### **COMANDI DI CONFIGURAZIONE E DI GESTIONE**

La configurazione e il telecontrollo del dispositivo possono essere fatti da remoto tramite l'invio di SMS. La prima parola da specificare è il comando (es. **MAILTO** si riferisce agli indirizzi mail a cui inviare le letture dei dispositivi), seguito da eventuali parametri o indicazioni.

### DESCRIZIONE DI UN COMANDO GENERICO

Il comando inviato al dispositivo può essere di tre tipi: aiuto, impostazione, lettura:

| Tipo di comando: | Esempio                    | Descrizione                                                                                                    |  |
|------------------|----------------------------|----------------------------------------------------------------------------------------------------|--|
|                  |                            | Questa modalità permette di ricevere una risposta dal di-<br>spositivo, con indicato ordine e sintassi di inserimento dei<br>parametri del comando. Per ottenere questa risposta è ne-<br>cessario aggiungere al comando desiderato, il suffisso "=?"<br>(es. "MAILTO=?"). |  |
| Aiuto            | CMD=?                      | La risposta è composta dal comando stesso seguito da una lista di opzioni:                                                                                                    |  |
|                  |                            | <ul> <li>I valori tra () rappresentano il range del parametro o<br/>la lunghezza massima.</li> </ul>                                                                                                    |  |
|                  |                            | • I valori tra <> rappresentano parametri opzionali.                                                                                                    |  |
|                  |                            | <ul> <li>I valori tra apici (" ") sono i nomi dei parametri e<br/>vanno sostituiti con i valori desiderati.</li> </ul>                                                                                                    |  |
|                  |                            | Impostazione di uno o più parametri.                                                                                                    |  |
| Impostazione     | CMD=parametro1,parametro2, | Il valore o formato dei parametri varia a seconda del<br>comando. In caso di più parametri, i valori devono essere<br>separati da una virgola, quindi i parametri stessi non<br>possono contenere virgole.                                                                 |  |
| Lettura          | CMD?                       | Legge i valori attuali.                                                                                                    |  |

#### NOTA BENE:

- I parametri di configurazione non possono contenere virgole, caratteri accentati, parentesi e simboli.
- Se i parametri contengono spazi, devono essere racchiusi tra doppi apici: es. "Via Verdi".
- I parametri di valore nullo (es. cancellazione di un parametro impostato in precedenza) vanno inseriti tra doppi apici "".

#### Risposta al messaggio

Il dispositivo, dove previsto, invia una risposta che conferma l'esecuzione del comando o la segnalazione di eventuali errori di impostazione in base al comando usato.

La risposta può essere lunga al massimo 160 caratteri, se è più lunga viene trocata, e la parte mancante viene sostituita da tre puntini (...).

### **COMANDI GENERICI**

#### COMANDO DI INFORMAZIONE DEL DISPOSITIVO - INFO

| Comando | Risposta                                                                      | Descrizione                                                                                                    |
|---------|-------------------------------------------------------------------------------|----------------------------------------------------------------------------------------------------|
| INFO?   | INFO: Via Rossi 2<br>StXm2<br>Sitec<br>1.7.5.0.20151123082634<br>Mode STCM M2 | <ul> <li>Legge le seguenti informazioni dal dispositivo:</li> <li>Sito di installazione</li> <li>Modello dispositivo</li> <li>Costruttore</li> <li>Versione software</li> <li>Modo di funzionamento</li> </ul> |

### CONFIGURAZIONE DEL NOME DEL SITO DI INSTALLAZIONE - SITO

| Configura il nome | del sito di insta | llazione del dispositivo. |
|-------------------|-------------------|---------------------------|
|-------------------|-------------------|---------------------------|

| Comando          | Risposta                            | Descrizione                                              |
|------------------|-------------------------------------|----------------------------------------------------------|
| SITO=?           | SITO: "Nome sito"(3-18)             | Aiuto per impostazione sito.                             |
| SITO="Via Verdi" | SITO: Comando eseguito<br>Via Verdi | Imposta il nome del sito di installazione dell'impianto. |
| SITO?            | SITO: Via Verdi                     | Legge il sito di installazione impostato.                |

### **COMANDO IMPOSTAZIONE DATA E ORA - TIME**

Comando per impostare o leggere la data e l'orario del dispositivo:

| Comando                       | Risposta                                       | Descrizione                                                                              |
|-------------------------------|------------------------------------------------|------------------------------------------------------------------------------------------|
| TIME=?                        | TIME: "GG/MM/AAAA hh:mm:ss"                    | <u>Aiuto</u> per impostazione data ed ora.                                               |
| TIME="10/01/2015<br>14:16:00" | TIME : Comando eseguito<br>10/01/2015 14:16:00 | Imposta data ed ora del dispositivo.<br>Il parametro va racchiuso tra doppi apici (" "). |
| TIME?                         | TIME: 10/01/2015 14:17:00                      | Legge data ed ora correnti nel dispositivo.                                              |

### COMANDO DI IMPOSTAZIONE DELLA LINGUA DELLE LETTURE - LANGUAGE

Disponibile per versioni software 1.2.4.0 o maggiori.

Comando per impostare la lingua in cui si desidera ricevere i dati delle letture:

| Comando        | Risposta                                                                                          | Descrizione                                                                                                    |
|----------------|---------------------------------------------------------------------------------------------------|----------------------------------------------------------------------------------------------------|
| LANGUAGE=?     | LANGUAGE: [it-IT][en-GB]                                                                          | <u>Aiuto</u> per impostazione lingua dispositivo.                                                                                                    |
| LANGUAGE=en-GB | LANGUAGE: Comando eseguito<br>Il dispositivo sarà riavviato per<br>rendere effettive le modifiche | <ul> <li>Imposta la lingua per le letture. Le lingue disponibili sono:</li> <li>it-IT: Italiano</li> <li>en-GB: Inglese</li> <li>Per rendere effettive le modifiche, il dispositivo effettuerà un riavvio automatico.</li> </ul> |
| LANGUAGE?      | LANGUAGE: it-IT                                                                                   | Legge la lingua attualmente impostata nel dispositivo.                                                                                                    |

### **CONFIGURAZIONE NUMERI TELEFONO PER INVIO SMS - TEL**

Configura fino a 4 numeri di telefono verso cui vengono inviati gli SMS di cambio stato degli ingressi e altre segnalazioni.

| Comando                             | Risposta                                                                          | Descrizione                                        |
|-------------------------------------|-----------------------------------------------------------------------------------|----------------------------------------------------|
| TEL=?                               | TEL:<br>'Telefono1'(20),<'Telefono2'(20)>,<'Telef<br>ono3'(20)>,<'Telefono4'(20)> | Aiuto per impostazione numeri di telefono.         |
| TEL=+393351234567,+3<br>93356666666 | TEL: Comando eseguito.<br>=+393351234567,+3933566666666                           | Imposta due numeri di telefono (Massimo 4 numeri). |
| TEL?                                | TEL=+393351234567,+3933566666666                                                  | Legge i numeri di telefono impostati.              |
| TEL=""                              | TEL: Comando eseguito                                                             | <u>Cancella</u> tutti i numeri impostati.          |

Per versioni software 1.7.5.0 e successive, il primo numero ti telefono configurato attraverso il comando "TEL", riceve gli SMS che l'operatore invia alla scheda SIM (contratto in scadenza, credito in esaurimento ecc.).

### **CONFIGURAZIONE NUMERI TELEFONO ABILITATI - TELDIAG**

Disponibile per versioni software 1.7.4.0 o maggiori.

Configura fino a 4 numeri di telefono abilitati allo svolgimento di alcuni comandi particolari (ad esempio tutti i comandi di gestione dei dispositivi STCR-IO). Per l'impostazione dei numeri di telefono, è necessario collegarsi al dispositivo in locale tramite il software di configurazione "STXM Reader". La modifica di questo parametro da remoto non è ammessa per motivi di sicurezza. Di seguito il tentativo di modifica via SMS:

| Comando           | Risposta                       |                 | Descrizione                                                          |
|-------------------|--------------------------------|-----------------|----------------------------------------------------------------------|
| TELDIAG=333987654 | TELDIAG: Comando<br>localmente | eseguibile solo | Tentativo di modifica dei numeri di telefono abili-<br>tati fallito. |

### **COMANDI PER I DISPOSITIVI**

### COMANDI GESTIONE LISTA DISPOSITIVI - MBLISTA

| Comando                                                                  | Risposta                                                                                                    | Descrizione                                                                                                    |
|--------------------------------------------------------------------------|----------------------------------------------------------------------------------------------------|----------------------------------------------------------------------------------------------------|
| MBLISTA=?<br>* Software ≥ v1.2.0.0                                       | MBLISTA: <add,"sn(8);ind.;ver.;costr.;<br>Tipo;<nome(12)>"&gt;<delete,sn(8)>&lt;<br/>DELETEALL&gt;</delete,sn(8)></nome(12)></add,"sn(8);ind.;ver.;costr.;<br> | <ul> <li><u>Aiuto</u> per il formato del comando:</li> <li>ADD: Aggiunge un dispositivo alla lista.</li> <li>DELETE, SN(8): Cancella il dispositivo specificato dal parametro "SN" dalla lista;</li> <li>DELETEALL: Cancella tutti i dispositivi dalla lista;</li> <li>Nessun parametro: Effettua la ricerca dei dispositivi;</li> </ul>                                                                                                    |
| MBLISTA                                                                  | MBLISTA: Lista dispositivi creata, trovati<br>3.                                                                                                    | <u>Crea</u> la lista dei dispositivi.                                                                                                    |
| MBLISTA=ADD,<br>"12345678;5;SIT;14;2;Dis<br>p1"<br>* Software ≥ v1.2.0.0 | MBLISTA: Comando eseguito<br>Lista dispositivi: aggiunto 1 dispositivo,<br>totale 4                                                                            | <ul> <li>Aggiunge un dispositivo avente SN 12345678 alla lista.</li> <li>Nel secondo parametro specificare le informazioni del dispositivo:</li> <li>SN(8): Serial number;</li> <li>Ind.: Indirizzo primario (da 0 a 250);</li> <li>Costr.: Costruttore (3 lettere maiuscole);</li> <li>Ver.: Versione (da 0 a 255);</li> <li>Tipo: Tipologia dispositivo (da 0 a 255);</li> <li>Nome (12): Se desiderato si può aggiungere una breve descrizione del dispositivo (massimo 12 caratteri);</li> </ul> |
| MBLISTA=DELETE,<br>12345678<br>* Software ≥ v1.2.0.0                     | MBLISTA: Comando eseguito<br>Lista dispositivi: cancellato 1 dispositivo,<br>totale 3                                                                          | Cancella dispositivo avente SN 12345678 dalla lista.                                                                                                    |
| MBLISTA=DELETEALL                                                        | MBLISTA: Comando eseguito                                                                                                    | Cancella la lista dei dispositivi.                                                                                                    |
| * Software ≥ v1.2.0.0                                                    |                                                                                                    |                                                                                                    |
| MBLISTA?                                                                 | MBLISTA:<br>Dispositivi:6<br>Idx Sn Ind Fab Ver Typ Desc<br>0 05601122 0 LSE 4 7 GAS<br>1 05601123 0 LSE 4 6 ACQUA<br>2 07891362 0 LSE 16                      | Legge la lista dei dispositivi.<br>La risposta può essere lunga al massimo 160<br>caratteri, se è più lunga, viene troncata. La parte<br>mancante viene sostituita dai tre puntini ().                                                                                                    |

Comando per la creazione della lista dei dispositivi.

### COMANDO DI IMPOSTAZIONE DEL NOME DEI DISPOSITIVI - MBNOME

| Comando               | Risposta                                                                                                    | Descrizione                                                                       |
|-----------------------|----------------------------------------------------------------------------------------------------|-----------------------------------------------------------------------------------|
| MBNOME=?              | MBNOME:<br>'SN1(8)',"Nome1(12)"<,<'SN2(8)',"Nome<br>2(12)">, >                                                                              | <u>Aiuto</u> per il formato del comando.                                          |
| MBNOME=05601122,"Ap   | MBNOME: Comando eseguito                                                                                                    | Imposta i nomi dei dispositivi.                                                   |
| p 1",05601123,"App 2" | 05601122,App 1<br>05601123,App 2                                                                                                    | È possibile inserire uno o più abbinamenti SN e<br>Nome (massimo 160 caratteri).  |
| MBNOME?               | MBNOME:                                                                                                    | Leggi i nomi associati ai dispositivi.                                            |
|                       | Nome dispositivi:6<br>Sn Desc<br>05601122,App 1<br>05601123,App 2<br>07891362,App 3<br>11282011,App 4<br>*28458570,App 5<br>*29400599,App 6 | I SN indicati con il simbolo "*" (asterisco) sono sta-<br>ti rimossi dalla lista. |
| MBNOME=CLEAR          | MBNOME: Comando eseguito                                                                                                    | <u>Cancella tutti</u> i nomi                                                      |
| MBNOME=CLEAN          | MBNOME: Comando eseguito                                                                                                    | Cancella i nomi rimasti senza un dispositivo associato                            |

Comando di assegnazione del nome al(i) dispositivo(i).

### COMANDO DI LETTURA DEI DISPOSITIVI E INVIO EMAIL AI DESTINATARI - MBLEGGI

| Comando | Risposta                     | Descrizione                                                                                           |
|---------|------------------------------|----------------------------------------------------------------------------------------------------|
| MBLEGGI | MBLEGGI: Invio mail eseguito | Lettura dei dispositivi ed invio dati tramite E-mail ai destinatari di posta elettronica configurati. |

Comando per la lettura dei dati dei dispositivi e l'invio ai destinatari di posta elettronica configurati.

### Comando per la lettura dei dati dei dispositivi con modalità specifiche.

| Comando                                            | Risposta                                                            | Descrizione                                                                                                    |
|----------------------------------------------------|---------------------------------------------------------------------|----------------------------------------------------------------------------------------------------|
| MBLEGGI=?                                          | MBLEGGI= <mode<br>(ALLDATA, NOTRANS,<br/>ALLNOTRANS),&gt;</mode<br> | <u>Aiuto</u> per il formato del comando di lettura dei dispositivi ed<br>invio dati tramite E-mail. Sono disponibili tre parametri opziona-<br>li:                                                               |
| 3011ware 2 v1.2.0.0                                | <,SN> <,Indirizzo mail>                                             | < <u>MODE</u> >: Seleziona la modalità di lettura:                                                                                                    |
|                                                    |                                                                     | ALLDATA: Legge tutti i dati dal dispositivo oltre a quelli di default (es. storici se presenti);                                                                                                    |
|                                                    |                                                                     | NOTRANS: Legge i dati del dispositivo senza tradurli;                                                                                                    |
|                                                    |                                                                     | ALLNOTRANS: Legge tutti i dati dal dispositivo oltre a<br>quelli di default (es. storici se presenti), senza tradurli;                                                                                           |
|                                                    |                                                                     | Nel caso il parametro MODE non fosse presente la modalità di<br>invio mail resta quella comune. Inserendo questo parametro<br>non è garantito l'invio mail se il numero dei dispositivi è mag-<br>giore di 300.  |
|                                                    |                                                                     | < <u>SN</u> >: Legge solo il dispositivo con indirizzo secondario <sn>.<br/>Se questo parametro non è presente vengono letti tutti i dispo-<br/>sitivi.</sn>                                                     |
|                                                    |                                                                     | < <u>Indirizzo mail</u> >: Specifica l'indirizzo mail a cui inviare la let-<br>tura. Se questo parametro non è presente la lettura viene invia-<br>ta agli indirizzi configurati con il comando MAILTO e MAILCC. |
| MBLEG-<br>GI=ALLDATA,12345678,<br>m.bianchi@aaa.it | MBLEGGI: Invio mail<br>eseguito                                     | Lettura secondo la modalità "ALLDATA" del dispositivo avente SN "12345678", ed invio E-mail a "m.bianchi@aaa.it"                                                                                                 |
| MBLEGGI=NOTRANS,<br>m.bianchi@aaa.it               | MBLEGGI: Invio mail eseguito                                        | Lettura secondo la modalità "NOTRANS" di tutti i dispositivi.<br>("SN" non selezionato), ed invio E-mail a "m.bianchi@aaa.it"                                                                                    |
| MBLEG-<br>GI=m.bianchi@aaa.it                      | MBLEGGI: Invio mail eseguito                                        | Lettura ed invio ad un indirizzo E-mail specifico.                                                                                                    |

### IMPOSTAZIONE DELLA SCHEDULAZIONE AUTOMATICA DELLE LETTURE - SCHMBLEGGI

Il dispositivo ha due schedulatori (SCHMBLEGGI e SCHMBLEGGI2) per le letture automatiche dei dati dei dispositivi, configurabili secondo diverse modalità (vedi paragrafo "Configurazione degli Schedulatori").

| Comando                                 | Risposta                                                                                                    | Descrizione                                                                                                    |  |
|-----------------------------------------|----------------------------------------------------------------------------------------------------|----------------------------------------------------------------------------------------------------|--|
| SCHMBLEGGI=?<br>oppure<br>SCHMBLEGGI2=? | SCHMBLEGGI: N (Disab.)<br>M,<'mesi'>,'GM','hh:mm'<br>E,<'mesi'>,'GO'(1-5),'GS'(1-<br>7),'hh:mm'<br>W,<'mesi'>,'GS'(1-7),'hh:mm'<br>D,'hh:mm'<br>O,'mese','GM','hh:mm' | <u>Aiuto</u> per il formato del comando.                                                                                      |  |
| SCHMBLEGGI=M,1,09:00                    | SCHMBLEGGI: Comando eseguito<br>'M,1,09:00' Mesi <tutti> il giorno 1 alle<br/>09:00 Prossima: 01/01/14 09:00</tutti>                                                  | Imposta la lettura tramite schedulatore 1.<br>Tutti i mesi il giorno 1 alle 9.00                                              |  |
| SCHMBLEGGI<br>=M,01000000000,4,09:00    | SCHMBLEGGI: Comando eseguito<br>'M,010000000000,4,09:00' Mesi<2> il<br>giorno 4 alle 09:00 Prossima:<br>04/02/14 09:00                                                | Imposta la lettura tramite schedulatore 1 (alcuni mesi).<br>Mese di febbraio il giorno 4 alle 9.00                            |  |
| SCHMBLEGGI2=W,010100<br>100000,7,12:00  | SCHMBLEGGI2: Comando eseguito<br>'W,010100100000,7,12:00' Mesi<2 4<br>7>Dom alle 12:00 Prossima: 14/07/13<br>12:00                                                    | Imposta la lettura tramite schedulatore 2 (setti-<br>manale).<br>Ogni domenica di Febbraio, Aprile e Luglio alle<br>ore 12.00 |  |
| SCHMBLEGGI?<br>oppure<br>SCHMBLEGGI2?   | SCHMBLEGGI:<br>'M,01000000000,4,09:00' Mesi<2> il<br>giorno 4 alle 09:00 Prossima:<br>04/02/14 09:00                                                                  | Legge le impostazioni dello schedulatore 1 o 2 e<br>la data della prossima lettura.                                           |  |

### COMANDO DI CONTROLLO DELLO STATO DELL'IMPIANTO - MBTEST

Comando per il test dello stato dell'impianto per la segnalazione della presenza di allarmi nei dispositivi e per la verifica della loro presenza attiva nella rete.

| Comando | Risposta                                                                                                    | Descrizione                                                                                                    |
|---------|----------------------------------------------------------------------------------------------------|----------------------------------------------------------------------------------------------------|
| MBTEST  | MBTEST:<br>Errore lettura<br>14: Nessuna risposta<br>Codici Errore<br>1: 8 (0x8)<br>1: 600 (0x258)<br>Stato:<br>5: Power low | Controlla lo stato dell'impianto e dei dispositivi<br>riportando eventuali anomalie.<br>Nell'esempio la risposta indica:<br>14 Dispositivi non rispondono<br>1 dispositivo con codice di errore 8<br>1 dispositivo con codice di errore 600<br>5 dispositivi nello stato batteria scarica |

Per una corretta interpretazione dei codici di errore, è necessario riferirsi ai manuali specifici dei costruttori dei dispositivi, dove sono spiegati nel dettaglio.

### IMPOSTAZIONE DELLO SCHEDULATORE DEL TEST DELL'IMPIANTO - SCHMBTEST

Il dispositivo ha uno schedulatore per la verifica automatica ciclica dello stato dell'impianto (es: una volta al mese) in modo da segnalare al personale incaricato, l'eventuale presenza di allarmi o guasti nei dispositivi.

Per la configurazione vedi "Configurazione degli schedulatori".

Il risultato del test è inviato via SMS ai numeri di cellulare dei destinatari impostati con il parametro "TEL". Nel caso non fosse stata rilevata alcuna anomalia nell'impianto, non viene inviato alcun SMS.

Comandi di impostazione e lettura dello schedulatore:

| Comando           | Risposta                                                                                                    | Descrizione                                                                |
|-------------------|----------------------------------------------------------------------------------------------------|----------------------------------------------------------------------------|
| SCHMBTEST=?       | SCHMBTEST: N (Disab.)<br>M,<'mesi'>,'GM','hh:mm'<br>E,<'mesi'>,'GO'(1-5),'GS'(1-7),'hh:mm'<br>W,<'mesi'>,'GS'(1-7),'hh:mm'<br>D,'hh:mm'<br>O,'mese','GM','hh:mm' | <u>Aiuto</u> per il formato del comando.                                   |
| SCHMBTEST=D,14:00 | SCHMBTEST: Comando eseguito<br>'D,14:00' Giornalmente alle 14:00<br>Prossima: 14/06/13 14:00                                                                     | Impostailtestdell'impiantotramiteloschedulatore.Ogni giorno alle ore 14:00 |
| SCHMBTEST?        | SCHMBTEST: 'D,14:00' Giornalmente alle 14:00 Prossima: 14/06/13 14:00                                                                                            | Legge le impostazioni dello schedulatore e la data del prossimo test.      |
| SCHMBTEST=N       | SCHMBTEST: Comando eseguito<br>'N' Disabilitato                                                                                                    | Disabilita lo schedulatore.                                                |

# **CONFIGURAZIONE DEGLI SCHEDULATORI**

Il formato per impostare gli schedulatori è il seguente: [Nome schedulatore (es: SCHMBLEGGI)]=[Tipo di schedulazione], [parametri]

#### I tipi di schedulazione sono:

| Тіро               | Descrizione                                                                                              |
|--------------------|----------------------------------------------------------------------------------------------------|
| N = Disabilitato   | Schedulatore disabilitato                                                                                |
| D = Giornaliero    | Esegui una volta al giorno                                                                               |
| W = Settimanale    | Esegui settimanalmente                                                                                   |
| M = Mensile        | Esegui mensilmente su un giorno prestabilito (131)                                                       |
| E = Mensile ogni   | Esegui mensilmente all'occorrenza di un determinato giorno della settimana (es. secondo lunedì del mese) |
| O = Una sola volta | Viene eseguito una sola volta                                                                            |

#### I parametri che definiscono il funzionamento hanno il seguente formato:

| Parametro | Range                                               | Descrizione                                                                                                    |
|-----------|-----------------------------------------------------|----------------------------------------------------------------------------------------------------|
| Mesi      | GFMAMGLASOND                                        | Mesi                                                                                                    |
|           | 11000000000                                         | Per l'abilitazione/disabilitazione dei mesi, comporre una stringa                                                                                                    |
|           | Impostare a 1 in corrispondenza del mese desiderato | lunga dodici caratteri, ognuno corrispondente ad un mese, da<br>gennaio a dicembre, scrivendo "1" in corrispondenza dei mesi<br>in cui si desidera ricevere le letture, e "0" nelle altre casistiche. |
|           |                                                     | Esempio: per schedulare solo Gennaio e Febbraio inviare:                                                                                                    |
|           |                                                     | 11000000000                                                                                                    |
| GM        | 131                                                 | Giorno del mese.                                                                                                    |
|           |                                                     | Se viene impostato 31, per i mesi più corti la schedulazione viene eseguita l'ultimo giorno del mese                                                                                                  |
| GS        | 1= Lunedì                                           | Giorni della settimana                                                                                                    |
|           |                                                     |                                                                                                    |
|           | 7 = Domenica                                        |                                                                                                    |
| GO        | 1 = Primo                                           | Ricorrenza del giorno nel mese                                                                                                    |
|           |                                                     | Es: Per schedulare ogni ultima occorrenza nel mese del giorno                                                                                                    |
|           | 4 = Quarto                                          | della settimana desiderato:                                                                                                    |
|           | 5 = Ultimo                                          | 5                                                                                                    |
| hh:mm     | [023]:[059]                                         | Orario                                                                                                    |
|           |                                                     | Es. 18:32                                                                                                    |

| ESEMPI [ | DI SCHEDUL | AZIONE |
|----------|------------|--------|
|----------|------------|--------|

| Schedulazi            | one disabilitata                                     |                                                       |
|-----------------------|------------------------------------------------------|-------------------------------------------------------|
| Non esegue            | alcuna schedulazione.                                |                                                       |
| Formato               | 'Sched'=N                                            |                                                       |
| Esempio               | SCHMBLEGGI= N                                        | Disabilita la schedulazione                           |
| Schedulazio           | one giornaliera                                      |                                                       |
| Esegue una            | schedulazione al giorno.                             |                                                       |
| Formato               | 'Sched'=D,'hh:mm'                                    |                                                       |
| Esempio               | SCHMBLEGGI= D,15:25                                  | Ogni giorno alle 15.25                                |
| Schedulazi            | one settimanale                                      |                                                       |
| Esegue una            | schedulazione alla settimana.                        |                                                       |
| Formato               | 'Sched'=W,'GS (1-7)','hh:mm'                         |                                                       |
| Esempio               | SCHMBLEGGI=W,4,16:00                                 | Giovedì di ogni settimana alle 16:00                  |
| Schedulazi            | one settimanale solo per alcuni mesi                 |                                                       |
| Esegue una            | schedulazione alla settimana, solamente nei mesi de  | siderati.                                             |
| Formato               | 'Sched'=W, <mesi>,'GS (1-7)','hh:mm'</mesi>          |                                                       |
| Esempio               | SCHMBLEGGI=W,01000000000,4,16:00                     | Giovedì di ogni settimana di Febbraio alle 16:00      |
| Schedulazi            | one mensile                                          |                                                       |
| Esegue una            | schedulazione al mese                                |                                                       |
| Formato               | 'Sched'=M,'GM','hh:mm'                               |                                                       |
| Esempio               | SCHMBLEGGI = M,1,18:30                               | Ogni 1° del mese alle ore 18:30                       |
| Schedulazi            | one mensile solo per alcuni mesi                     |                                                       |
| Esegue una            | schedulazione al mese, solamente nei mesi desidera   | ti.                                                   |
| Formato               | 'Sched'=M, <mesi>,'GM','hh:mm'</mesi>                |                                                       |
| Esempio               | SCHMBLEGGI = M,100001000000,5,18:30                  | Giorno 5 del mese di Gennaio e Giugno alle 18:30      |
| Schedulazi            | one mensile ogni                                     |                                                       |
| Esegue una<br>scelto. | schedulazione al mese, in corrispondenza della setti | mana del mese impostata, e del giorno della settimana |
| Formato               | 'Sched'=E,'GO','GS','hh:mm'                          |                                                       |
| Esempio               | SCHMBLEGGI =E,5,7,14:00                              | Ogni ultima domenica del mese alle ore 14:00          |
| Schedulazi            | one mensile ogni solo per alcuni mesi                |                                                       |
| Esegue una            | schedulazione al mese, in corrispondenza della setti | mana del mese impostata, e del giorno della settimana |

Esegue una schedulazione al mese, in corrispondenza della settimana del mese impostata, e del giorno della settimana scelto. Possibilità di scegliere i mesi in cui eseguire la schedulazione.

Formato 'Sched'=E,<mesi>,'GO','GS','hh:mm'

*Esempio* SCHMBLEGGI = E,00110000000,3,1,14:00

### Schedulazione una sola volta

| Esegue una s | schedulazione singola.       |                                         |
|--------------|------------------------------|-----------------------------------------|
| Formato      | 'Sched'=O,'M','GM ',''hh:mm" |                                         |
| Esempio      | SCHMBLEGGI =0,3,20,06:35     | Una volta il 20 di Marzo alle ore 06:35 |

Terzo lunedì del mese di Marzo e Aprile alle 14.00

### COMANDI DI CONFIGURAZIONE DEI PARAMETRI E-MAIL

### **CONFIGURAZIONE DESTINATARI DI POSTA ELETTRONICA - MAILTO**

Comando di configurazione del/i destinatario/i di posta elettronica a cui inviare le E-mail con i valori delle letture.

| Comando                                      | Risposta                                                      | Descrizione                                                                                                    |
|----------------------------------------------|---------------------------------------------------------------|----------------------------------------------------------------------------------------------------|
| MAILTO=?                                     | MAILTO:<br>"Indirizzo1",<"Indirizzo2">,(120)                  | <u><b>Aiuto</b></u> per l'impostazione degli indirizzi mail a cui in-<br>viare le letture.                                                                                  |
| MAILTO=m.bianchi@aaa.<br>it,s.rossi@mail.com | MAILTO: Comando eseguito<br>m.bianchi@aaa.it,s.rossi@mail.com | <b>Imposta</b> gli indirizzi mail a cui inviare le letture<br>(massimo 120 caratteri).<br>Nel caso si intenda impostare più indirizzi mail, se-<br>pararli con una virgola. |
| MAILTO?                                      | MAILTO:<br>m.bianchi@aaa.it,s.rossi@mail.com                  | <b>Legge</b> i destinatari di posta impostati (di default non è impostato nessun destinatario).                                                                             |
| MAILTO=""                                    | MAILTO: Comando eseguito                                      | Cancella i destinatari di posta elettronica impostati.                                                                                                    |

### CONFIGURAZIONE DESTINATARI DI POSTA ELETTRONICA (PER CONOSCENZA) - MAILCC

| Comando                                 | Risposta                                                 | Descrizione                                                                                                    |
|-----------------------------------------|----------------------------------------------------------|----------------------------------------------------------------------------------------------------|
| MAILCC=?                                | MAILCC:<br>"Indirizzo1",<"Indirizzo2">,(120)             | <u>Aiuto</u> per l'impostazione degli indirizzi mail per co-<br>noscenza a cui inviare le letture.                                                                                           |
| MAILCC=paolo@aaa.it,d<br>omus@gmail.com | MAILCC: Comando eseguito<br>paolo@aaa.it,domus@gmail.com | <b>Imposta</b> gli indirizzi mail per conoscenza a cui invia-<br>re le letture (massimo 120 caratteri).<br>Nel caso si intenda impostare più indirizzi mail, se-<br>pararli con una virgola. |
| MAILCC?                                 | MAILCC:<br>paolo@aaa.it,domus@gmail.com                  | <b>Legge</b> i destinatari di posta per conoscenza impostati (di default non è impostato nessun destinatario).                                                                               |
| MAILCC=""                               | MAILCC: Comando eseguito                                 | <b><u>Cancella</u></b> i destinatari di posta elettronica per cono-<br>scenza impostati.                                                                                                    |

Comando di configurazione del/i destinatario/i di posta per conoscenza.

### CONFIGURAZIONE INDIRIZZI MAIL DI DIAGNOSTICA - MAILTODIAG

Comando di configurazione del/i destinatario/i di posta elettronica di diagnostica, a cui vengono inviate le Email con indicazioni sullo stato dell'impianto (file di log dei comandi ecc.).

| Comando                                              | Risposta                                                          | Descrizione                                                                                                    |
|------------------------------------------------------|-------------------------------------------------------------------|----------------------------------------------------------------------------------------------------|
| MAILTODIAG=?                                         | MAILTODIAG:<br>'Indirizzo1',<'Indirizzo2'>,'(120)                 | <u><b>Aiuto</b></u> per l'impostazione dei destinatari di posta elettronica di diagnostica.                                                                |
| MAILTODIAG=m.bianchi<br>@aaa.it,s.rossi@mail.co<br>m | MAILTODIAG: Comando eseguito<br>m.bianchi@aaa.it,s.rossi@mail.com | Imposta gli indirizzi mail di diagnostica (massimo<br>120 caratteri).<br>Nel caso si intendano impostare più indirizzi mail,<br>separarli con una virgola. |
| MAILTODIAG?                                          | MAILTODIAG:<br>m.bianchi@aaa.it,s.rossi@mail.com                  | Legge gli indirizzi mail di diagnostica impostati.                                                                                                    |
| MAILTODIAG=""                                        | MAILTODIAG: Comando eseguito                                      | Cancella gli indirizzi mail di diagnostica impostati.                                                                                                    |

### **CONFIGURAZIONE CAMPO OGGETTO NELLA E-MAIL - MAILSUBJ**

Comando di configurazione del campo oggetto della mail con le letture.

| Comando                      | Risposta                                    | Descrizione                                                                         |
|------------------------------|---------------------------------------------|-------------------------------------------------------------------------------------|
| MAILSUBJ=?                   | MAILSUBJ: "Mail Oggetto"(5-50)              | <u><b>Aiuto</b></u> per l'impostazione del campo oggetto della mail con le letture. |
| MAILSUBJ= "Email di<br>test" | MAILSUBJ: Comando eseguito<br>Email di test | Imposta il campo oggetto della mail con le letture.                                 |
| MAILSUBJ?                    | MAILSUBJ: Email di test                     | Legge il campo oggetto della mail con le letture.                                   |

### **CONFIGURAZIONE SMTP PER INVIO POSTA ELETTRONICA - SMTPCFG**

Comando per la configurazione della connessione al server di posta elettronica.

Il server SMTP di default è impostato su mail.teleletture.eu; si tratta di un servizio gratuito fornito da Sitec Srl per rendere il sistema più sicuro e per fornire supporto ai clienti. La modifica di questo parametro è sconsigliata.

| Comando                                       | Risposta                                                                                                    | Descrizione                                                                                                    |
|-----------------------------------------------|----------------------------------------------------------------------------------------------------|----------------------------------------------------------------------------------------------------|
| SMTPCFG=?                                     | SMTPCFG:<br>Host(100), <usr(50)>,<pwd(50)>,<authtyp<br>e(0=None 1=Clear 2=Mime64)&gt;, <port></port></authtyp<br></pwd(50)></usr(50)> | <ul> <li>Aiuto per il formato del comando.</li> <li>Host: nome del server di posta.</li> <li>Usr: nome utente (se richiesto dal gestore),</li> <li>Pwd: password <ul> <li>Authtype: 0,1,2</li> <li>0: non autenticazione</li> <li>1: autenticazione in chiaro</li> <li>2: autenticazione mime64</li> </ul> </li> <li>Port: Porta del server di posta</li> </ul> |
| SMTPCFG="smtp.net.vod<br>afone.it","","",0,25 | SMTPCFG: Comando eseguito<br>"smtp.net.vodafone.it","","",0,25                                                                        | Configurazione server di posta elettronica                                                                                                    |
| SMTPCFG?                                      | SMTPCFG:<br>"smtp.net.vodafone.it","","",0,25                                                                                         | Legge la configurazione impostata                                                                                                    |
| SMTPCFG=""                                    | SMTPCFG: Comando eseguito<br>"mail.teleletture.eu","stcxrelay","****",2,25                                                            | Imposta la configurazione di default                                                                                                    |

### **COMANDI DI CONFIGURAZIONE DELLA RETE GPRS**

### **CONFIGURAZIONE PARAMETRI GPRS - GPRSCFG**

| Comando                                        | Risposta                                                                                                    | Descrizione                                                                                                    |
|------------------------------------------------|----------------------------------------------------------------------------------------------------|----------------------------------------------------------------------------------------------------|
| GPRSCFG=?                                      | GPRSCFG: Cid(1-4), Apn(100), <usr(50)>,<br/><pwd(50)>, <fixedip>, <data compression(0-1)="">,<br/><header compression(0-1)=""></header></data></fixedip></pwd(50)></usr(50)>          | <b><u>Aiuto</u></b> per l'impostazione della con-<br>figurazione GPRS.                                             |
| GPRSCFG=1,"ibox.tim.it",<br>"","","",0,0 (es.) | GPRSCFG: Comando eseguito<br>Usato: "","","ibox.tim.it","","","",0,0<br>Cid: 1,"ibox.tim.it","","",0,0<br>Cid: 2,"","","","0,0<br>Cid: 3,"","","","0,0<br>Cid: 4,"","","","0,0        | Imposta la configurazione GPRS.<br>Usare sempre 1 come primo para-<br>metro.                                       |
| GPRSCFG?                                       | Usato:"","","ibox.tim.it","","","",0,0<br>Cid: 1,"ibox.tim.it","","",0,0<br>Cid: 2,"","","",0,0<br>Cid: 3,"","","",0,0<br>Cid: 4,"","","",0,0                                         | <b>Legge</b> la configurazione GPRS in uso e quelle impostate.                                                     |
| GPRSCFG=1,""                                   | +GPRSCFG: Comando eseguito<br>Usato: "22210","voda IT","web.omnitel.it","","",0,0<br>Cid: 1,"","","",",0,0<br>Cid: 2,"","","",",0,0<br>Cid: 3,"","","",",0,0<br>Cid: 4,"","","",",0,0 | <u><b>Cancella</b></u> la configurazione CID1, e<br>di conseguenza il dispositivo ritorna<br>in modalità Auto APN. |

Configurazione dei parametri di accesso alla rete GPRS.

| Es. impostazione per Tim      | GPRSCFG=1,"ibox.tim.it","","","",0,0   |
|-------------------------------|----------------------------------------|
| Es. impostazione per Vodafone | GPRSCFG=1,"web.omnitel.it","","",",0,0 |

#### **Funzione AUTO-APN**

Per impostare la funzione AUTO-APN, inviare il comando GPRSCFG=1,"", e la configurazione avverrà in automatico con i seguenti operatori: Tim, Vodafone, Wind. Alcuni contratti telefonici potrebbero richiedere l'impostazione manuale dell'APN. Chiedere informazioni al proprio rivenditore al momento dell'acquisto o all'operatore telefonico.

### COMANDI DI GESTIONE INGRESSI ED USCITE DIGITALI

### **CONFIGURAZIONE INGRESSI PER INVIO SMS - INCFG**

Configurazione della modalità di invio SMS ai numeri di telefono impostati, a seconda della variazione dello stato degli ingressi.

| Comando     | Risposta                                                                                                    | Descrizione                                                                                                    |
|-------------|----------------------------------------------------------------------------------------------------|----------------------------------------------------------------------------------------------------|
| INCFG=?     | INCFG: 'I1 Mode'(0-3),'I2 Mode '(0-3),'I3<br>Mode'(0-3)<br>(Mode: 0=Disabilitato, 1=Attivazione,<br>2=Disattivazione, 3=Ogni variazione) | <ul> <li><u>Aiuto</u> per la configurazione degli ingressi.</li> <li>0: Disabilitato.</li> <li>1: SMS all'attivazione dell'ingresso.</li> <li>2: SMS alla disattivazione dell'ingresso.</li> <li>3: SMS ad ogni variazione dell'ingresso.</li> </ul> |
| INCFG=0,3,1 | INCFG: Comando Eseguito<br>0,3,1                                                                                                    | <ul> <li>Imposta la configurazione degli ingressi per l'invio SMS:</li> <li>In1: Disabilitato</li> <li>In2: SMS ad ogni variazione dell'ingresso</li> <li>In3: SMS all'attivazione dell'ingresso</li> </ul>                                          |
| INCFG?      | INCFG: 0,3,1<br>(Mode: 0=Disabilitato, 1=Attivazione,<br>2=Disattivazione, 3=Ogni variazione)                                            | <u>Legge</u> la configurazione degli ingressi per l'invio degli<br>SMS.                                                                                                    |

### CONFIGURAZIONE DELLA DESCRIZIONE DEGLI INGRESSI - INDSC

Configurazione del campo descrittivo di un ingresso.

| Comando                   | Risposta                                                                           | Descrizione                                                                   |
|---------------------------|------------------------------------------------------------------------------------|-------------------------------------------------------------------------------|
| INDSC=?                   | INDSC: "Ingresso"(1-3), "Descrizione"(1-18)                                        | <u><b>Aiuto</b></u> per l'impostazione della descri-<br>zione degli ingressi. |
| INDSC=3,"Allarme Intruso" | INDSC : Comando eseguito<br>I1: Allarme<br>I2: Allarme Fumi<br>I3: Allarme Intruso | <b>Imposta</b> la descrizione associata all'ingresso 3.                       |
| INDSC?                    | INDSC:<br>I1: Allarme<br>I2: Allarme Fumi<br>I3: Allarme Intruso                   | Legge le descrizioni impostate.                                               |

Di seguito viene mostrato l'esempio di un messaggio ricevuto alla variazione dello stato degli ingressi:

| Ingresso                                    | Messaggio ricevuto                                   | Note                                                                                                    |
|---------------------------------------------|------------------------------------------------------|----------------------------------------------------------------------------------------------------|
| Attivazione<br>IN1                          | Via Verdi<br>I1:* > 1 Allarme                        | L'ingresso In1 è cambiato da 0 a 1.<br>* Indica una variazione dell'ingresso<br>> Indica l'attivazione dell'ingresso<br>< Indica la disattivazione dell'ingresso |
| Disattivazione<br>IN1<br>Attivazione<br>IN2 | Via Verdi<br>I1* < 0 Allarme<br>I2* > 1 Allarme Fumi | L'ingresso In1 è cambiato da 1 a 0 e<br>L'ingresso In2 è cambiato da 0 a 1                                                                                       |

### **CONFIGURAZIONE USCITE A RELÈ – OUTCFG**

Configurazione della modalità di funzionamento delle uscite.

| Comando    | Risposta                                                                                                    | Descrizione                                                                                                    |
|------------|----------------------------------------------------------------------------------------------------|----------------------------------------------------------------------------------------------------|
| OUTCFG=?   | OUTCFG: 'Modalità uscita 1'(0-60),<br>'Modalità uscita 2' (0-60)<br>(Modalità: 0=On/Off, 1-60=Durata<br>modalità impulsiva) | <ul> <li><u>Aiuto</u> per l'impostazione della modalità di funzionamento delle uscite.</li> <li>0 modo normale On/Off</li> <li>1÷60 modalità impulsiva: l'uscita resta attiva per la durata specificata (da 1 a 60 secondi)</li> </ul> |
| OUTCFG=0,9 | OUTCFG : Comando eseguito<br>0,9                                                                                            | <b>Imposta</b> l'uscita 1 tipo On/Off, mentre l'uscita 2 in modalità impulsiva con durata di 9 secondi.                                                                                                    |
| OUTCFG?    | OUTCFG: 0,9                                                                                                    | <ul> <li>Legge la configurazione delle uscite:</li> <li>Out1: modo On/Off</li> <li>Out2: modo impulsivo durata 9 secondi</li> </ul>                                                                                                    |

### COMANDO DI IMPOSTAZIONE DELLE USCITE A RELÈ - OUTSET

Comando per attivare/disattivare le uscite a relè.

| Comando    | Risposta                                                       | Descrizione                                                                                                    |
|------------|----------------------------------------------------------------|----------------------------------------------------------------------------------------------------|
| OUTSET=?   | OUTSET: 'Uscita'(1-2),'Comando'(0-1)<br>(Comando: 0=Off, 1=On) | Aiuto per l'impostazione delle uscite a relè.<br>Il primo parametro indica il numero dell'uscita,<br>mentre il secondo ne imposta lo stato<br>(0=Disattiva, 1=Attiva). |
| OUTSET=2,1 | OUTSET : Comando eseguito<br>Out1: 0<br>Out2: 1                | <b>Imposta</b> l'uscita a relè 2 ad 1 (Attiva). Se l'uscita è configurata in modo impulsivo, dopo il tempo configurato, ritorna disattiva.                             |
| OUTSET=1,0 | OUTSET: Comando eseguito<br>Out1:0<br>Out2:1                   | Imposta l'uscita a relè 1 a 0 (Disattiva).                                                                                                    |
| OUTSET?    | OUTSET:<br>Out1: 0<br>Out2: 1                                  | Legge il valore delle uscite a relè.                                                                                                    |

### COMANDO DI LETTURA DELLO STATO CORRENTE DI INGRESSI ED USCITE - STATO

| Comando | Risposta                                                                                                 | Descrizione                                                     |
|---------|----------------------------------------------------------------------------------------------------|-----------------------------------------------------------------|
| STATO?  | Via Verdi<br>Stato<br>I1: 1 Allarme<br>I2: 1 Allarme Fumi<br>I3: 1 Allarme Intruso<br>Out1: 0<br>Out2: 0 | Legge lo stato attuale degli ingressi e delle<br>uscite a relè. |

Comando di richiesta dello stato degli ingressi ed uscite.

### ALTRI COMANDI

### IMPOSTAZIONI SERVER SNTP

Disponibile per versioni software 1.7.4.0 o maggiori.

I server SNTP, sono dei sistemi che, quando richiesto, inviano data ed ora attuali in modo preciso. Il concentratore svolge questa operazione prima di eseguire ogni lettura, in modo da sincronizzare il proprio orologio. Il server SNTP impostato di default è il seguente: <u>europe.pool.ntp.org</u>. <u>La modifica di questo parametro è</u> <u>sconsigliata</u>.

Di seguito è indicato come modificare tale parametro nel caso fosse necessario:

| Comando                              | Risposta                                                                   | Descrizione                                                                                                    |
|--------------------------------------|----------------------------------------------------------------------------|----------------------------------------------------------------------------------------------------|
| SNTPCFG=?                            | SNTPCFG: <server>,<porta>,<fuso ora-<br="">rio&gt;</fuso></porta></server> | <u>Aiuto</u> per il formato del comando.<br>Server: Indirizzo del server SNTP.<br>Porta: Porta del server.<br>Fuso orario: numero di ore di differenza rispetto<br>all'orario GMT (-12+12). |
| SNTPCFG=asia.pool.ntp.<br>org,123,+7 | SNTPCFG: asia.pool.ntp.org, 123, +7                                        | Imposta la configurazione per il server SNTP.                                                                                                    |
| SNTPCFG?                             | SNTPCFG: asia.pool.ntp.org, 123, +7                                        | Legge la configurazione per il server SNTP.                                                                                                    |

### COMANDO DI INVIO DEL FILE DI LOG DEI COMANDI - CMDLOG

Disponibile per versioni software 1.7.4.0 o maggiori.

Ogni comando ricevuto o inviato dal dispositivo viene salvato in un file interno in formato "CSV", con indicata data ed ora di invio/ricezione. È possibile consultare tale file tramite l'invio del comando specifico. Il dispositivo invierà via E-mail il file di log, agli indirizzi di posta elettronica impostati tramite il comando "MAILTO-DIAG" (vedi comando "MAILTODIAG" per ulteriori informazioni).

| Comando     | Risposta                    | Descrizione                                                                                                    |
|-------------|-----------------------------|----------------------------------------------------------------------------------------------------|
| CMDLOG=SEND | CMDLOG: Invio mail eseguito | Invia il file di log dei comandi via E-mail agli<br>indirizzi di posta elettronica configurati tramite il<br>comando "MAILTODIAG". |

### **GESTIONE DEGLI IO M-BUS "STCR-IO"**

I dispositivi della serie STCM sono in grado di gestire i dispositivi STCR-IO, ovvero degli slave M-Bus, dotati di un ingresso ed un'uscita digitale, configurabili secondo le proprie esigenze. La gestione di tali dispositivi

può essere fatta sia tramite il software di configurazione "STXM Reader", sia tramite l'invio di opportuni SMS al concentratore.

Vedi manuale: "Manuale Comandi di Gestione STCR-IO".

### **CONFIGURAZIONE TRAMITE PC**

Per la configurazione del dispositivo è possibile collegarlo ad un PC (tramite cavetto del tipo mini USB) e utilizzare il programma "STXM Reader".

### **DRIVER PER WINDOWS**

Quando si collega il concentratore dati alla porta USB del PC, viene richiesto di installare il driver Sierra Wireless. Per l'installazione dei driver fare riferimento all'help del software "STXM Reader".

# TABLE OF CONTENTS

| INTRODUCTION                                                     | . 31       |
|------------------------------------------------------------------|------------|
| Technical specifications                                         | . 31       |
| Functional specifications                                        | . 31       |
| Dimensional characteristics                                      | . 32       |
| Product code                                                     | . 32       |
| related products                                                 | . 32       |
| SIM-Card                                                         | . 32       |
| Conformity to regulation standards                               | . 32       |
| Supported devices                                                | . 33       |
| FRONT PANEL, TERMINAL BOX AND CONNECTION DIAGRAMS                | . 33       |
| Front panel description                                          | . 34       |
| INSTALLATION AND TESTING                                         | . 35       |
| M-Bus wiring                                                     | . 36       |
| CONFIGURATION AND MANAGEMENT COMMANDS                            | . 36       |
| Description of a generic command                                 | . 36       |
| Device information command – INFO                                | . 37       |
| Installing site name configuration - SITO                        | . 37       |
| Date and time set-up command - TIME                              | . 37       |
| Reading language set-up command - LANGUAGE                       | . 38       |
| SMS telephone number configuration - TEL                         | . 38       |
| Enabled telephone number configuration - TELDIAG                 | . 38       |
| DEVICE COMMANDS                                                  | . 39       |
| Device list command - MBLISTA                                    | . 39       |
| Set-up device name command - MBNOME                              | . 40       |
| Read device data and send E-Mail to recipients command - MBLEGGI | . 41       |
| Automatic reading scheduler set-up - SCHMBLEGGI                  | . 42       |
| System status test command - MBTEST                              | . 42       |
| System test scheduler set-up- SCHMBTEST                          | . 43       |
| SCHEDULER CONFIGURATION                                          | . 43       |
| Scheduling examples                                              | . 44       |
| Scheduling Disabled                                              | . 44       |
| Daily Scheduling                                                 | . 44       |
| Weekly Scheduling                                                | . 44       |
| Weekly Scheduling only for certain months                        | . 44       |
| Monthly Scheduling                                               | . 44       |
| Monthly Scheduling only for certain months                       | . 44       |
| Monthly Scheduling Every                                         | . 44       |
| Monthly Scheduling Every only for certain months                 | . 45       |
|                                                                  | . 45       |
| E-MAIL FARAMETER CONFIGURATION COMMAND                           | .45        |
| E-Mail recipients configuration - MAILTO                         | .45        |
| E-mail (carbon copy) recipient configuration - mAILCO            | .45<br>16  |
| E Mail subject configuration MAIL SLIP I                         | . 40<br>10 |
| C-IVIAII SUDJEXI CONTINUIATION - IVIAILSUDJ                      | .40<br>.47 |
|                                                                  | .41        |
|                                                                  | .4ŏ        |

| 50 |
|----|
| 50 |
| 51 |
| 51 |
| 51 |
| 51 |
|    |
|    |
| 52 |
|    |

### INTRODUCTION

The STCM M2 is an M-Bus network hub, designed to gather data from connected meters and send them, via e-mail, to the user.

Internet connection for the sending of data occurs by using the embedded GSM/GPRS modem.

The reading values are sent via e-mail, and are available in an attached, ".csv" file - formatted and directly readable in Excel (or an equivalent program).

Alternatively, readings can be made locally, using the "STCU Reader" software, provided separately.

The device may be remotely configured by SMS, or locally using the "STXM Reader" software.

The STCM M2, among other functions, can manage the STCR-IO devices, that are M-Bus slave with an input and an output. STCR-IO devices can be configured according to your needs by sending appropriate SMS to the master or through the software "STXM Reader".

Moreover, there are models available with an Ethernet interface for the sending of data, or with the datalogger for saving the readings.

### **TECHNICAL SPECIFICATIONS**

- Power supply: 230Vac 50/60Hz, 15 W (Max.).
- GSM/GPRS Quad Band Modem.
- LED GSM field intensity indicator.
- LED M-Bus line status indicator.
- 3 digital inputs (contact).
- 2 relay outputs 6(2)A 250Vac with changeover contact.
- USB port for local device reading and configuration.
- M-Bus Master Port (2400 Baud) protected against overload and short-circuits.
- Device for 32 or 60 meters (expandable up to 500, by means of STAM amplifiers).
- Operational temperature: 0 45 °C.

### FUNCTIONAL SPECIFICATIONS

- Meter and/or device reader with M-Bus interface.
- Reading data sent in ".csv" format, in table form, directly readable in Excel (or equivalent program).
- Set up of up to two schedulers to automatically send readings daily, weekly or monthly, as well as sending the meter values to configured e-mail recipients.
- A name may be assigned to each device.
- Saving all the commands sent and received in a dedicated file in "CSV" format, with the possibility to send the file via E-mail.
- Automatic update of date and time, with standard time and daylight saving time management.
- Receiving SMS from telephone operator (credit low, credit check etc ...).
- Remote device configuration by means of sending text messages, or locally by means of PC and "STXM Reader" software.
- The user, by sending text messages to the remote system, can:
  - 5) Verify the status of the control unit (alarms, data).
  - 6) Request the sending of the current system readings.
  - 7) Configure the device.
  - 8) Command available output relays (configurable in on/off or impulsive mode).
- The remote system, if configured, upon an input status change, sends a warning text message the text of which may be set up by the user to the telephone numbers set up.
- Verifies device alarms (failures or tampering), able to be set up via the scheduler, with reports of possible anomalies via text message to the telephone numbers set up.
- "STCR-IO" (IO M-Bus) device manager.

### DIMENSIONAL CHARACTERISTICS

- Fastening: Fastening on DIN EN 607 rails.
- Color: Grey RAL 7035.
- Material: Self-extinguishing PPO.
- Dimensions: 9 DIN modules.

### **PRODUCT CODE**

- STCM-032-M2 Master M-Bus for 32 meters, and sending of readings via e-mail, connected with GPRS connection.
- STCM-060-M2 Master M-Bus for 60 meters (expandable up to 500 with STAM amplifiers) and sending of readings via e-mail, connected with GPRS connection.

### **RELATED PRODUCTS**

- ST-AM-120-01 Amplifier module for extending network to an additional 120 devices.
- ST-AM-250-01 Amplifier module for extending network to an additional 250 devices.
- ST-SWL-C01 Software for local reading of meters (STCU Reader).
- ST-SWC-C2 Software for local hub configuration (STXM Reader).
- SG-PRG-USB Mini USB B USB A cable (provided).
- SG-ANT-AM1 Stylus Antenna with magnetic base (provided)
- STCR-IO-001 M-Bus slave device with a relay output and an input.

### SIM-CARD

The SIM card must be full-size; it is not provided with the equipment, and must be purchased from a mobile phone operator. The PIN must be disabled prior to its insertion into the device.

The SIM must have internet data enabled: this service is necessary for sending e-mail, which uses a few kilobytes, and the connection lasts only a few seconds.

The device also uses text messages for alarms and remote commands.

Consider the above-mentioned elements when choosing your contract.

Normally a M2M (Machine To Machine) contract is best for this use.

With the device off, insert the SIM card into the slot, as indicated by the serigraph on the device:

- Insert the SIM into the slot at the bottom right until you hear a click.
- To extract the SIM, push it until you hear a click. Conformity to regulation standards

### **CONFORMITY TO REGULATION STANDARDS**

- Low Voltage Directive.
- EMC Directive.

### SUPPORTED DEVICES

Currently the following meters are supported:

| Manufacturer | Model         |
|--------------|---------------|
|              | ZELSIUS C3    |
| Zappor       | MULTIDATA S1  |
| Zenner       | MULTIDATA WR3 |
|              | ZELSIUS C5    |
|              | WFN 21        |
|              | AEW 310.2     |
|              | UH 50         |
| Siemens      | WFN 532       |
|              | WFN 542       |
|              | WFN 543       |
|              | WFZ 31        |

### FRONT PANEL, TERMINAL BOX AND CONNECTION DIAGRAMS

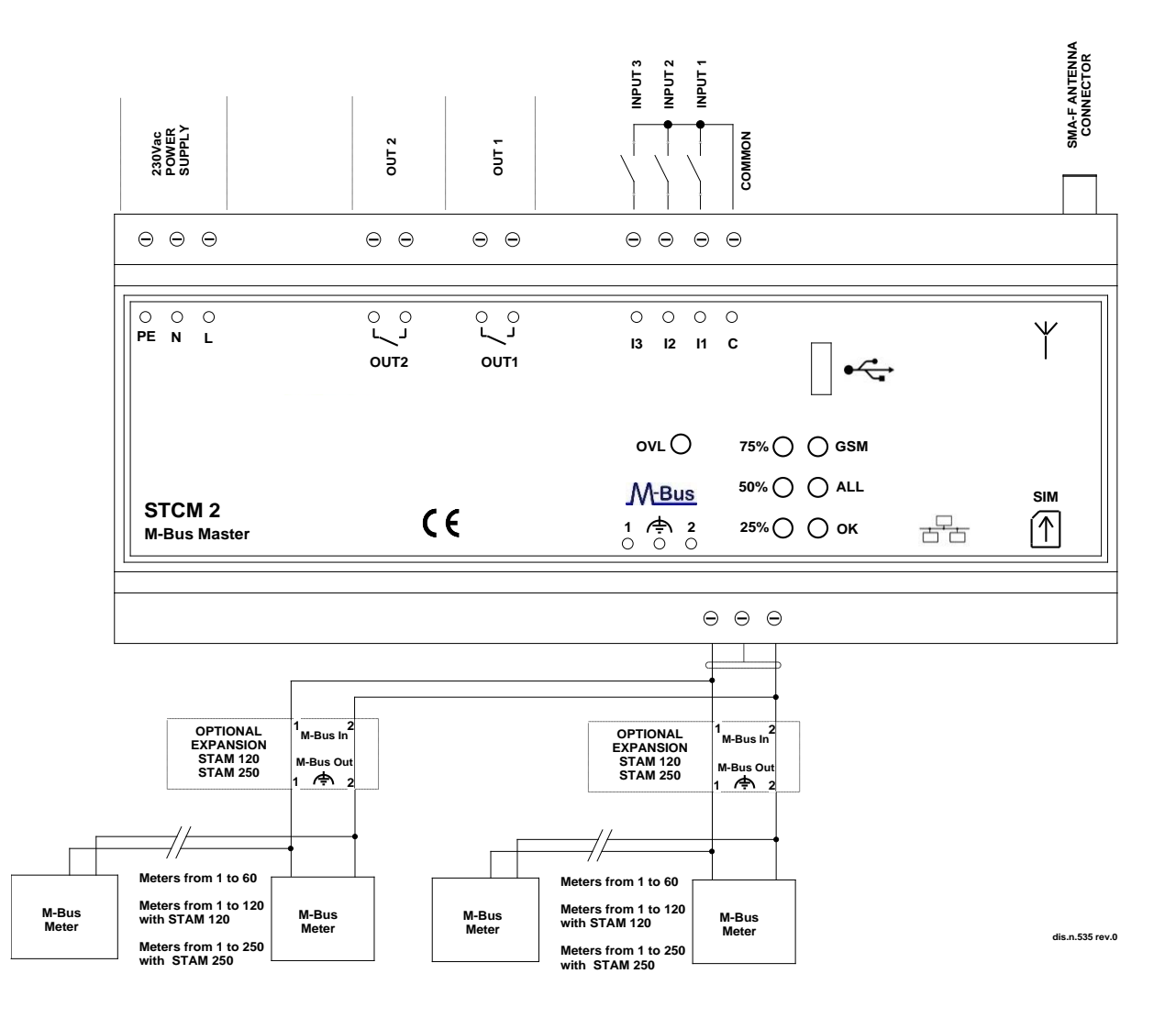

- Device Power Supply:
  - PE Ground.
  - N 230 VAC 50 Hz Power Supply.
  - L 230 VAC 50 Hz Power Supply.
- Output relay controlled by SMS:
  - Out1 Contact normally open relay 1.
  - Out2 Contact normally open relay 2.
- Signal input, able to be configured and disabled remotely:
  - I1 Input 1.
  - I2 Input 2.
  - I3 Input 3.
  - C Common input.
- SMA-F Antenna Connector.
- Connector clips for the M-Bus network:
  - 1 M-Bus.
  - A-Bus shielded cable (do not connect to ground).
  - 2 M-Bus.
- SIM Housing (Push push type):
  - Inserted by pushing the SIM until you hear a click.
  - Extracted by pushing the inserted SIM until you hear a click.

### FRONT PANEL DESCRIPTION

"GSM" LED provides the following indications:

| Statu      | S               |                     | Indication                                         |
|------------|-----------------|---------------------|----------------------------------------------------|
| 0          | Off             |                     | No power supply (device is not operational)        |
| ightarrow  | On steady       |                     | Not registered in the network or SIM not inserted. |
| $\bigcirc$ | Slow blink      | (On 0.2s, Off 2s)   | Registered in the network.                         |
| $\bigcirc$ | Fast blink      | (On 0.2s, Off 0.6s) | Communicating.                                     |
| $\bigcirc$ | Very fast blink | (On 0.1s, Off 0.2s) | Software upgrade failed.                           |

"ALL" LED (alarm) provides the following indications:

| Status   | Indication           |
|----------|----------------------|
| "ALL" on | Alarm event detected |

"OK" LED provides the following indications:

| Statu      | S                                  | Indication                     |
|------------|------------------------------------|--------------------------------|
| $\bigcirc$ | "OK" on (blinking every 5 seconds) | Master is working correctly.   |
| $\bigcirc$ | "OK" fast blink                    | Master is in start-up phase.   |
| $\bigcirc$ | "OK" slow blink                    | Master is reading device data. |

The three LEDs on the left provide information as to GSM signal intensity:

| Statu      | S                     | Indication                 |
|------------|-----------------------|----------------------------|
| $\bigcirc$ | "75%" On for a moment | GPRS connection is active. |
| $\bigcirc$ | "75%" On              | Signal level above 75%.    |
| 0          | "50%" On              | Signal level above 50%.    |
|            | "25%" On              | Signal level above 25%.    |

When there is a problem in the GSM/GPRS Network, these 3 LEDs, indicate every 5 seconds alternatively to the GSM signal level, the type of problem found as indicated in this table.

| Status                 | Indication            | Possible causes                         |
|------------------------|-----------------------|-----------------------------------------|
| "25%" Fast blink       | No GSM registered     | SIM not inserted                        |
|                        |                       | PIN problems                            |
| "75%" Fast blink       | Registration denied   | SIM not enabled                         |
| "25%" Fast blink       |                       | SIM account blocked                     |
|                        |                       | Device IMEI blocked                     |
| "75%" Off for a moment | Registered in roaming | The area is not covered by SIM operator |
| "50%" Off for a moment |                       |                                         |
| "25%" Off for a moment |                       |                                         |
| "75%" On for a moment  | Status unknown        | Device is powering up.                  |
| "50%" On for a moment  |                       | Modem problems                          |
| "25%" On for a moment  |                       |                                         |

| "OVL" ( | Overload | ) LED | provides | the | following | indications: |
|---------|----------|-------|----------|-----|-----------|--------------|
| ,       |          | ,     |          |     |           |              |

| Statu | S          | Indication    | Possible causes                                    |
|-------|------------|---------------|----------------------------------------------------|
|       | Fast blink | Overload      | M-Bus network with more than 60 devices.           |
|       |            |               | Problems in the network connection to the devices. |
|       | On         | Short-circuit | There is a short-circuit on the M-BUS network.     |

### INSTALLATION AND TESTING

- Place the device at least two meters from power devices (pumps, inverters, etc.).
- Fasten device using the DIN rail support.
- Make the connections following the directions in the chapter: "Front Panel, Terminal Box and Connection Diagrams".
- Verify the insulation of the M-Bus cable with respect to the mass or other voltages.
- Verify there are no short-circuits in the wiring.
- After having entered the SIM number, insert the card (verify that the PIN is disabled and that data is active) and connect the antenna.
- Plug in the device and wait for the green "OK" LED to stop blinking.
- Verify that the "OVL" LED is off. Otherwise, check the ground wires and other voltages, and ensure that the network is free of short-circuits;
- Verify that the "GSM" LED is blinking slowly (On 0.2s, Off 2s), otherwise make sure there is a sufficient signal level (verify by using a mobile phone which uses a SIM of the same operator as the one installed).
- If the signal level is too low, bring the antenna outside using an extension cable (optional accessory, supplied separately).
- If you want to configure the device via mobile phone, follow the procedure illustrated below. The description of the single commands is found in the chapter "Configuration and Management Commands": ":
  - Set the current date and time (command "TIME").
  - Set up the telephone number(s) for the sending of alarms (command "TEL").
  - Set the installation site name (command "SITO").
  - If used, configure the inputs (commands "INCFG" & "INDSC").
  - If used, configure the outputs (command "OUTCFG").
  - If used, try to simulate an alarm on one of the inputs and verify that the previously set up telephone numbers received a warning text message.
  - Set up the addresses of e-mail recipients of the readings (command "MAILTO").
  - Set up the cc: e-mail recipients of the readings (command "MAILCC").
  - Create a list of devices (command "MBLISTA").

- If necessary, add a name to each device (command "MBNOME").
- Try to read the data from the devices and verify that they are sent to the previously set up email addresses (command "MBLEGGI").
- Verify that all devices have been read.
- Test the devices (command "MBTEST") and verify that there are no alarms.
- To send the readings automatically, set up the scheduler with the desired frequency (command "SCHMBLEGGI").
- To automatically test for the presence of an alarm in the device, set up the scheduler with the required frequency ("SCHMBTEST" command).
- Alternatively, you can also program the device with the "STXM Reader" software. Consult the specific manual for further details.
- Finally, you can configure the hub from a terminal (ex. HyperTerminal), sending any command described in the chapter "Configuration and Management Commands", by simply adding the prefix "AT+SMSSND=" to the desired command.

### **M-BUS WIRING**

For the M-Bus wiring, refer to EN13757-2 (Annex E M-Bus Cable installation) and standards relating to the wiring of buildings.

To connect the meters to the master via the M-Bus network, we recommend using a twisted cable of at least 2x0.8 mm wires or equivalent (JYStY N\*2\*0.8 mm).

M-Bus cable must not be placed in the same conduit as the power cables.

We recommend respecting a distance of at least 2m from the inverter and other power devices in order to avoid possible electrical interference.

With the cable above the total length of the wired segment can be up to 2 km with 250 Unit Loads.

The shield must only be connected to the appropriate terminal of the concentrator base (see connection diagram), but must be opened by the side of the terminal for direct current (DC) and low-frequency signals.

### **CONFIGURATION AND MANAGEMENT COMMANDS**

Device configuration and reading may be done remotely via the sending of a text message.

The first word to specify is the command (ex. **MAILTO** refers to the e-mail address of the recipients of the device readings), followed by possible parameters or indications.

### DESCRIPTION OF A GENERIC COMMAND

There are three types of commands that can be sent to the device: help, set up, read:

| Command Type:                     | Example | Description                                                                                                    |  |
|-----------------------------------|---------|----------------------------------------------------------------------------------------------------|--|
|                                   |         | This mode allows you to receive a text message from the device, according to the indicated order and input syntax of the command parameters. To obtain this response, just add                               |  |
|                                   |         | the suffix "=?" (ex. "MAILTO=?") to the desired command.                                                                                                    |  |
| Help                              | CMD=?   | The response includes the command itself followed by a list of options:                                                                                                    |  |
|                                   |         | • Values in () represent the parameter range or max length.                                                                                                    |  |
|                                   |         | <ul> <li>Values in &lt;&gt; represent optional parameters.</li> </ul>                                                                                                    |  |
|                                   |         | <ul> <li>Values in (" ") are parameter names and are to be<br/>substituted with desired values.</li> </ul>                                                                                                   |  |
|                                   |         | Set up of one or more parameters.                                                                                                    |  |
| Set up CMD=parameter1,parameter2, |         | The parameter value or format varies depending on the command. In the case of multiple parameters, the values must be separated by a comma; therefore the parameters themselves must not contain any commas. |  |
| Read                              | CMD?    | Read the current values.                                                                                                    |  |

NOTE:

- Configuration parameters may not contain any commas, accented letters, parenthesis or symbols.
- If the parameters contain spaces, they are to be in quotation marks, ex. "Via Verdi".
- Null value parameters (ex. Cancellation of previously set-up parameters) are to be in quotation marks "".
- <u>In this manual</u>, the text in *italic* and enclosed in parentheses () is a translation of the commands responses. There aren't translations in the real responses.

#### Message Response

The device, where expected, sends a text message response confirming command execution or signaling any set-up errors based on the command used.

The response may contain 160 characters max, if it is longer it will be truncated. The missing part will be substituted by an ellipsis (...).

### **GENERIC COMMANDS**

### **DEVICE INFORMATION COMMAND – INFO**

| Command | Response                                                                      | Description                                                                                                    |
|---------|-------------------------------------------------------------------------------|----------------------------------------------------------------------------------------------------|
| INFO?   | INFO: Via Rossi 2<br>StXm2<br>Sitec<br>1.7.5.0.20151123082634<br>Mode STCM M2 | Reads<br>device:the following information from the<br>device:Installation siteDevice modelManufacturerSoftware versionOperating mode |

### **INSTALLING SITE NAME CONFIGURATION - SITO**

Configure the name of the device installation site:

| Command          | Response                                                        | Description                |
|------------------|-----------------------------------------------------------------|----------------------------|
| SITO=?           | SITO: "Nome sito"(3-18)                                         | <u>Help</u> for site name. |
| SITO="Via Verdi" | SITO: Comando eseguito ( <i>Command executed</i> )<br>Via Verdi | <u>Set up</u> site name.   |
| SITO?            | SITO: Via Verdi                                                 | Read the site set-up.      |

### DATE AND TIME SET-UP COMMAND - TIME

Command for setting-up or reading the device date and time:

| Command                       | Response                                                                   | Description                                                                       |
|-------------------------------|----------------------------------------------------------------------------|-----------------------------------------------------------------------------------|
| TIME=?                        | TIME: "dd/MM/yyyy hh:mm:ss"                                                | Help for date and time format.                                                    |
| TIME="10/01/2011<br>14:16:00" | TIME : Comando eseguito ( <i>Command executed</i> )<br>10/01/2011 14:16:00 | <u>Set up</u> device time and date.<br>Parameter is to be placed in quotes (" "). |
| TIME?                         | TIME: 10/01/2011 14:17:00                                                  | Read current date and time on device.                                             |

### **READING LANGUAGE SET-UP COMMAND - LANGUAGE**

Available for software versions 1.2.4.0 and higher.

Command for setting up the language in which you desire to receive the reading data:

| Command        | Response                                                                                                    | Description                                                                                                    |
|----------------|----------------------------------------------------------------------------------------------------|----------------------------------------------------------------------------------------------------|
| LANGUAGE=?     | LANGUAGE: [it-IT][en-GB]                                                                                                    | Help for device language.                                                                                                    |
| LANGUAGE=en-GB | LANGUAGE: Comando eseguito<br>( <i>Command executed</i> )<br>Il dispositivo sarà riavviato per<br>rendere effettive le modifiche | <ul> <li>Set up the language for the readings.</li> <li>Languages available for the device:</li> <li>it-IT: Italiano.</li> <li>en-GB: English.</li> <li>To render the changes effective, the device will automatically be rebooted a few seconds after command execution.</li> </ul> |
| LANGUAGE?      | LANGUAGE: it-IT                                                                                                    | Read the device's current language set-up.                                                                                                    |

### SMS TELEPHONE NUMBER CONFIGURATION - TEL

Configure a list of up to 4 telephone numbers to which the text messages of input status changes and other warnings are to be sent.

| Command                             | Response                                                                               | Description                                 |
|-------------------------------------|----------------------------------------------------------------------------------------|---------------------------------------------|
| TEL=?                               | TEL:<br>'Telefono1'(20),<'Telefono2'(20)>,<'Telefon<br>o3'(20)>,<'Telefono4'(20)>      | Help for telephone number (4 numbers max.). |
| TEL=+393351234567,+3<br>93356666666 | TEL: Comando eseguito.<br>=+393351234567,+3933566666666<br>( <i>Command executed</i> ) | <u>Set up</u> 2 telephone numbers           |
| TEL?                                | TEL=+393351234567,+3933566666666                                                       | Read the telephone numbers set-up.          |
| TEL=""                              | TEL: Comando eseguito<br>( <i>Command executed</i> )                                   | Delete all numbers.                         |

### **ENABLED TELEPHONE NUMBER CONFIGURATION - TELDIAG**

Available for software versions 1.7.4.0 and higher.

Configure up to 4 telephone numbers that are enabled to perform some special commands (eg all management commands for the STCR-IO devices). To set the phone numbers, you must connect to the device locally with the configuration software "STXM Reader". Changing this parameter from remote is not allowed for safety reasons. Following, the attempt to change via SMS:

| Command           | Response                                                                             | Description                                                    |
|-------------------|--------------------------------------------------------------------------------------|----------------------------------------------------------------|
| TELDIAG=333987654 | TELDIAG: Comando eseguibile solo<br>localmente<br>( <i>executable only locally</i> ) | The attempting to change enabled phone num-<br>bers is failed. |

### **DEVICE COMMANDS**

### **DEVICE LIST COMMAND - MBLISTA**

Command for the creation of the device list.

| Command                                                                         | Response                                                                                                    | Description                                                                                                    |  |
|---------------------------------------------------------------------------------|----------------------------------------------------------------------------------------------------|----------------------------------------------------------------------------------------------------|--|
| MBLISTA=?<br>* Software ≥ v1.2.0.0                                              | +MBLISTA: <add,"sn(8);ind.;ver.;costr.;t<br>ipo;<nome(12)>"&gt;<delete,sn(8)><del<br>ETEALL&gt;</del<br></delete,sn(8)></nome(12)></add,"sn(8);ind.;ver.;costr.;t<br>         | <ul> <li>Help for command format</li> <li>ADD: add a device to the list.</li> <li>DELETE, SN(8): Delete device specified by the "SN" parameter from the list;</li> <li>DELETEALL: Delete all devices from the list;</li> <li>- no parameter: search device;</li> </ul>                                                                                               |  |
| MBLISTA                                                                         | MBLISTA: Lista dispositivi creata, trovati<br>3.<br>( <i>List of devices have been created, found</i><br>3).                                                                  | <u><b>Create</b></u> a list of connected devices.                                                                                                    |  |
| MBLISTA=ADD,<br>"12345678;5;SIT;14;2;Di<br>sp1"<br>* <b>Software ≥ v1.2.0.0</b> | +MBLISTA: Comando eseguito ( <i>Com-<br/>mand executed</i> )<br>Lista dispositivi: aggiunto 1 dispositivo,<br>totale 4<br>( <i>List of devices: 1 devide added, total 4</i> ) | <ul> <li>Added device with SN 12345678 to the list.</li> <li>In the second parameter specify the device information: <ul> <li>SN(8): Serial number;</li> <li>Ind.: primary address;</li> <li>Ver.: Version;</li> <li>Costr.: Manufacturer;</li> <li>Tipo: Device type;</li> <li>Nome(12): Add a brief device description (12 character max.);</li> </ul> </li> </ul> |  |
| MBLISTA=DELETE,<br>12345678<br>* Software ≥ v1.2.0.0                            | +MBLISTA: Comando ( <i>Command</i> )<br>Lista dispositivi: cancellato 1 dispositivo,<br>totale 3<br>( <i>List of devices: 1 device deleted, total 3</i> )                     | Deleted device with SN 12345678 from the list.                                                                                                    |  |
| MBLISTA=DELETEALL<br>* Software ≥ v1.2.0.0                                      | +MBLISTA: Comando eseguito ( <i>Com-<br/>mand executed</i> )<br>Lista dispositivi cancellata: totale 0<br>( <i>List of devices deleted: total 0</i> )                         | Deleted the entire list of devices.                                                                                                    |  |
| MBLISTA?                                                                        | MBLISTA:<br>Dispositivi:6<br>( <i>Devices:</i> 6)<br>Idx Sn Ind Fab Ver Typ Desc<br>0 05601122 0 LSE 4 7 GAS<br>1 05601123 0 LSE 4 6 ACQUA<br>2 07891362 0 LSE 16             | <b><u>Read</u></b> the devices found list.<br>The response may be 160 characters max, if<br>longer it will be truncated. The missing part is<br>substituted by an ellipses ().                                                                                                    |  |

### SET-UP DEVICE NAME COMMAND - MBNOME

| Command                                      | Response                                                                                                    | Description                                                                                                   |
|----------------------------------------------|----------------------------------------------------------------------------------------------------|----------------------------------------------------------------------------------------------------|
| MBNOME=?                                     | MBNOME:<br>'SN1(8)',"Nome1(12)"<,<'SN2(8)',"Nome2(<br>12)">, >                                                                                         | Help for command format.                                                                                      |
| MBNOME=05601122,"Ap<br>p 1",05601123,"App 2" | MBNOME: Comando eseguito ( <i>Command executed</i> )<br>05601122,App 1<br>05601123,App 2                                                               | Set up device name.<br>You can insert one or more SN-Name com-<br>binations (maximum 160 characters).         |
| MBNOME?                                      | MBNOME:<br>Nome dispositivi:6<br>Sn Desc<br>05601122,App 1<br>05601123,App 2<br>07891362,App 3<br>11282011,App 4<br>*28458570,App 5<br>*29400599,App 6 | <b><u>Read</u></b> device names.<br>The SNs indicated with "*" (asterisk) have<br>been removed from the list. |
| MBNOME=CLEAR                                 | MBNOME: Comando eseguito ( <i>Command executed</i> )                                                                                                   | Delete all names.                                                                                             |
| MBNOME=CLEAN                                 | MBNOME: Comando eseguito ( <i>Command executed</i> )                                                                                                   | <b>Delete</b> all names not associated with any device.                                                       |

Command for assigning name to the device(s).

### **READ DEVICE DATA AND SEND E-MAIL TO RECIPIENTS COMMAND - MBLEGGI**

|         | <u> </u>                                          | •                                                                |
|---------|---------------------------------------------------|------------------------------------------------------------------|
| Command | Response                                          | Description                                                      |
| MBLEGGI | MBLEGGI: Invio mail eseguito (Send mail executed) | <b><u>Read</u></b> the devices and send the data via e-<br>mail. |

Command to read the device data and send it to configured e-mail recipients.

Command to read the data of the devices with specific mode.

| Command                                           | Response                                                                  | Description                                                                                                    |
|---------------------------------------------------|---------------------------------------------------------------------------|----------------------------------------------------------------------------------------------------|
| MBLEGGI=?                                         | MBLEGGI= <mode (allda-<="" td=""><td>Help for command format.</td></mode> | Help for command format.                                                                                                    |
|                                                   | TA, NOTRANS, ALLNO-                                                       | There are three parameter options:                                                                                                    |
| * Software ≥ v1.2.0.0                             | nail>                                                                     | < <u>MODE</u> >: Select the reading mode:                                                                                                    |
|                                                   |                                                                           | <b>ALLDATA</b> : reads all data of the device, besides that of default (ex. histories if present);                                                                                                    |
|                                                   |                                                                           | <b>NOTRANS</b> : reads all the device data, without translating it;                                                                                                    |
|                                                   |                                                                           | <b>ALLNOTRANS</b> : Reads all the device data, besides that of default (ex. histories if present), without translating it;                                                                                                   |
|                                                   |                                                                           | Should the parameter not be there, the e-mail sending mode will be the common one. Inserting this parameter doesn't guarantee sending the e-mail if there are more than 300 devices.                                         |
|                                                   |                                                                           | < <u>SN</u> >: Reads only the device with the secondary address:<br>SN>. If this parameter is not there, all devices are read.                                                                                               |
|                                                   |                                                                           | < <u>Indirizzo mail</u> >: Set up the mail address to which the read-<br>ing should be sent. If this parameter is not there, the reading<br>will be sent to the addresses configured with the commands<br>MAILTO and MAILCC. |
| MBLEGGI=ALLDATA,<br>12345678,m.bianchi@a<br>aa.it | MBLEGGI: Invio mail ese-<br>guito ( <i>Send mail executed</i> )           | <b><u>Read</u></b> data according to the device's "ALLDATA" mode having SN "12345678", and send e-mail to "m.bianchi@aaa.it"                                                                                                 |
| MBLEGGI=NOTRANS,<br>m.bianchi@aaa.it              | MBLEGGI: Invio mail ese-<br>guito (Send mail executed)                    | <b><u>Read</u></b> data according to the "NOTRANS" mode of all devices ("SN" not selected), and send e-mail to "m.bianchi@aaa.it"                                                                                            |
| MBLEG-<br>GI=m.bianchi@aaa.it                     | MBLEGGI: Invio mail ese-<br>guito ( <i>Send mail executed</i> )           | <b><u>Read</u></b> data according to the normal mode ("Mode" not selected) of all the devices ("SN" not selected) and send data to "m.bianchi@aaa.it"                                                                        |

### AUTOMATIC READING SCHEDULER SET-UP - SCHMBLEGGI

The device has two schedulers (SCHMBLEGGI and SCHMBLEGGI2) for the automatic readings of device data, which are able to be configured to different modes (see "Scheduler Configuration").

| Command                                     | Response                                                                                                    | Description                                                                                               |
|---------------------------------------------|----------------------------------------------------------------------------------------------------|----------------------------------------------------------------------------------------------------|
| SCHMBLEGGI=?<br>or<br>SCHMBLEGGI2=?         | SCHMBLEGGI: N (Disab.)<br>M,<'mesi'>,'GM','hh:mm'<br>E,<'mesi'>,'GO'(1-5),'GS'(1-7),'hh:mm'<br>W,<'mesi'>,'GS'(1-7),'hh:mm'<br>D,'hh:mm'<br>O,'mese','GM','hh:mm' | Help for command format.                                                                                  |
| SCHMBLEGGI<br>=M,1,09:00                    | SCHMBLEGGI: Comando eseguito<br>( <i>Command executed</i> )<br>'M,1,09:00' Mesi <all> giorno 1 alle 09:00<br/>Prossima: 01/01/14 09:00</all>                      | Set up reading by scheduler 1, on the 1st day of every month at 9.00                                      |
| SCHMBLEGGI<br>=M,01000000000,4,09:0<br>0    | SCHMBLEGGI: Comando eseguito<br>( <i>Command executed</i> )<br>'M,010000000000,4,09:00' Mesi<2> gior-<br>no 4 alle 09:00 Prossima: 04/02/14 09:00                 | <u>Set up</u> reading by scheduler 1 on the 4th of February at 9.00                                       |
| SCHMBLEG-<br>GI2=W,010100100000,7,1<br>2:00 | SCHMBLEGGI2: Comando eseguito<br>( <i>Command executed</i> )<br>'W,010100100000,7,12:00' Mesi<2 4<br>7>Dom alle 12:00 Prossima: 14/07/13<br>12:00                 | Set up reading by scheduler 2 every Sunday in February, April and July at 12.00;                          |
| SCHMBLEGGI?<br>or<br>SCHMBLEGGI2?           | SCHMBLEGGI:<br>'M,01000000000,4,09:00' Mesi<2> il<br>giorno 4 alle 09:00 Prossima: 04/02/14<br>09:00                                                              | <b><u>Read</u></b> the set-up of scheduler 1 or 2 and inform the user as to the date of the next reading; |

### SYSTEM STATUS TEST COMMAND - MBTEST

Command for testing the status of the system for the signaling of alarms activated in the devices and for verifying their active presence on the network.

| Command | Response                                                                                                    | Description                                                                                                    |
|---------|----------------------------------------------------------------------------------------------------|----------------------------------------------------------------------------------------------------|
| MBTEST  | MBTEST:<br>Errore lettura ( <i>Reading Error</i> )<br>14: Nessuna risposta ( <i>No reply</i> )<br>Codici Errore ( <i>Error Codes</i> )<br>1: 8 (0x8)<br>1: 600 (0x258)<br>Stato ( <i>Status</i> )<br>5: Power low | <b>Check</b> the status of the system and devices, reporting any anomalies.<br>In this case, the response indicates:<br>14 devices are not responding<br>1 device has an error code 8<br>1 device has an error code 600<br>5 devices have a low battery |

To correctly interpret certain error codes, refer to the specific manual of the device manufacturer, where they are explained in detail.

### SYSTEM TEST SCHEDULER SET-UP- SCHMBTEST

The device has a scheduler for the automatic, cyclical testing of the system status (ex: once a month) to warn the appointed staff of any alarm or defect in the device.

For configuration, see "Scheduler Configuration".

The test results are sent via text message to the number of the recipients previously set up with the "TEL" parameter. If there are no anomalies in the system, it is not sent any SMS.

Scheduler set-up and reading commands:

| Command           | Response                                                                                                    | Description                      |
|-------------------|----------------------------------------------------------------------------------------------------|----------------------------------|
| SCHMBTEST=?       | SCHMBTEST: N (Disab.)<br>M,<'mesi'>,'GM','hh:mm'<br>E,<'mesi'>,'GO'(1-5),'GS'(1-7),'hh:mm'<br>W,<'mesi'>,'GS'(1-7),'hh:mm'<br>D,'hh:mm'<br>O,'mese','GM','hh:mm' | Help for command format.         |
| SCHMBTEST=D,14:00 | SCHMBTEST: Comando eseguito<br>'D,14:00' Giornalmente alle 14:00<br>Prossima: 14/06/13 14:00                                                                     | <u>Set up</u> test by scheduler. |
| SCHMBTEST?        | SCHMBTEST: 'D,14:00' Giornalmente alle<br>14:00 Prossima: 14/06/13 14:00                                                                                         | Read the scheduling set-up       |
| SCHMBTEST=N       | SCHMBTEST: Comando eseguito<br>'N' Disabilitato                                                                                                    | Disable scheduler                |

### SCHEDULER CONFIGURATION

Following is the format for setting-up schedulers: [Scheduler name (ex: SCHMBLEGGI) ]=[ Type of scheduling], [ parameters ]

Scheduling types:

| Туре              | Description                                                                                            |
|-------------------|----------------------------------------------------------------------------------------------------|
| N = None/disabled | N = Scheduler disabled                                                                                 |
| D = Daily         | D = Run once a day                                                                                     |
| W = Weekly        | W = Run once a week                                                                                    |
| M = Monthly       | M = Run every month on a predetermined day (131)                                                       |
| E = Monthly every | E = Run every month when needed on a certain day of the week (ex. 2 <sup>nd</sup> Monday of the month) |
| O = One time only | O = Run only one time                                                                                  |

The parameters which define the function have the following format:

| Parameter                 | Range                          | Description                                                                                                    |
|---------------------------|--------------------------------|----------------------------------------------------------------------------------------------------|
|                           |                                | Month                                                                                                    |
| Mesi<br>( <i>Months</i> ) | GFMAMGLASOND<br>110000000000   | To enable/disable months, type a 12-character string, each character corresponding to a month, from January to December, writing "1" for the months in which you want to receive a reading, and "0" for those you don't. |
|                           | Set to 1 for the desired month | Example: To schedule readings only in January and February, write:                                                                                                    |
|                           |                                | 11000000000                                                                                                    |

| GM    | 131                                     | Day of the month<br>If it is set to 31, the scheduling for shorter months is run on the<br>last day of the month                    |
|-------|-----------------------------------------|----------------------------------------------------------------------------------------------------|
| GS    | 1= Monday<br><br>7 = Sunday             | Day of the week                                                                                                    |
| GO    | 1 = First<br><br>4 = Fourth<br>5 = Last | Recurrence of the day of the month<br>Ex: To schedule every final occurrence in the month of the de-<br>sired day of the week:<br>5 |
| hh:mm | [ 023 ] : [ 059 ]                       | <b>Time</b><br>Ex. 18:32                                                                                                    |

#### SCHEDULING EXAMPLES

#### **Scheduling Disabled** Do not run any scheduling. Format 'Sched'=N SCHMBLEGGI= N Example **Disable scheduling Daily Scheduling** Run one scheduling per day. Format 'Sched'=D,'hh:mm' SCHMBLEGGI= D,15:25 Example Every day at 15.25 Weekly Scheduling Run one scheduling per week. Format 'Sched'=W,'GS (1-7)','hh:mm' SCHMBLEGGI=W,4,16:00 Every Thursday at 16:00 Example Weekly Scheduling only for certain months Run one scheduling per week, only in certain months. Format 'Sched'=W,<mesi>,'GS (1-7)','hh:mm' Example SCHMBLEGGI=W,01000000000,4,16:00 Every Thursday in February at 16:00 **Monthly Scheduling** Run one scheduling per month Format 'Sched'=M,'GM','hh:mm' Example SCHMBLEGGI = M,1,18:30 The 1st day of every month at 18:30 Monthly Scheduling only for certain months Run a monthly scheduling only in certain months. Format 'Sched'=M,<mesi>,'GM','hh:mm' SCHMBLEGGI = M,100001000000,5,18:30 Example The 5th day of January and June at 18:30 Monthly Scheduling Every Run a monthly schedule, on the week of the month set up, on the chosen day of the week. Format 'Sched'=E,'GO','GS','hh:mm' Example SCHMBLEGGI =E,5,7,14:00 The last Sunday of the month at 14:00

#### Monthly Scheduling Every only for certain months

Run one scheduling per month, on the week of the month set up, and the chosen day of the week. You can choose the months in which to run the scheduling.

*Format* 'Sched'=E,<mesi>,'GO','GS','hh:mm'

*Example* SCHMBLEGGI = E,00110000000,3,1,14:00

The 3<sup>rd</sup> Monday of March and April at 14.00

#### **One-time Scheduling**

Run a single scheduling.Format'Sched'=O,'M','GM ',''hh:mm"ExampleSCHMBLEGGI =O,3,20,06:35

One time on March 20th at 06:35

### **E-MAIL PARAMETER CONFIGURATION COMMAND**

### **E-MAIL RECIPIENTS CONFIGURATION - MAILTO**

| Command                           | Response                                             | Description                                                                                                    |
|-----------------------------------|------------------------------------------------------|----------------------------------------------------------------------------------------------------|
| MAILTO=?                          | MAILTO: "Indirizzo1",<"Indirizzo2">,<br>(120)        | Help for command format.                                                                                           |
| MAIL-<br>TO="m.bianchi@aaa.it,s.r | MAILTO: Comando eseguito ( <i>Command</i> executed)  | Set up the E-mail recipient. (120 character max.)                                                                  |
| ossi@mail.com"                    | m.bianchi@aaa.it,s.rossi@mail.com                    | Should you want to set up additional e-mail recipients, separate the addresses by a comma as shown in the example. |
| MAILTO?                           | MAILTO:<br>m.bianchi@aaa.it,s.rossi@mail.com         | <b><u>Read</u></b> the e-mail recipients (there are no recipients in the default).                                 |
| MAILTO=""                         | MAILTO: Comando eseguito ( <i>Command executed</i> ) | Delete e-mail recipient.                                                                                           |

Command to configure the recipient(s) to which to send the e-mail with the reading values.

### E-MAIL (CARBON COPY) RECIPIENT CONFIGURATION - MAILCC

| Command                                       | Response                                                                             | Description                                                                                                    |
|-----------------------------------------------|--------------------------------------------------------------------------------------|----------------------------------------------------------------------------------------------------|
| MAILCC=?                                      | MAILCC: "Indirizzo1",<"Indirizzo2">,<br>(120)                                        | Help for command format                                                                                                    |
| MAILCC<br>="paolo@aaa.it,domus@g<br>mail.com" | MAILCC: Comando eseguito ( <i>Command executed</i> )<br>paolo@aaa.it,domus@gmail.com | Set up the e-mail carbon copy recipients. (120 character max.)<br>Should you want to set up additional e-mail recipients, separate the addresses by a comma as shown in the example. |
| MAILCC?                                       | MAILCC:<br>paolo@aaa.it,domus@gmail.com                                              | <b><u>Read</u></b> the cc e-mail recipients (no recipients are set-up in the default).                                                                                               |
| MAILCC=""                                     | MAILCC: Comando eseguito ( <i>Command executed</i> )                                 | Delete cc configuration.                                                                                                    |

Command for configuring the cc e-mail recipient(s).

### **DIAGNOSTIC E-MAIL ADDRESS CONFIGURATION - MAILTODIAG**

Command to configure the recipient(s) to which to send the e-mail with information about the status of the system (command log file etc.).

| Command                                          | Response                                                          | Description                                                                                                    |
|--------------------------------------------------|-------------------------------------------------------------------|----------------------------------------------------------------------------------------------------|
| MAILTODIAG=?                                     | MAILTODIAG:<br>'Indirizzo1',<'Indirizzo2'>,'(120)                 | Help for command format.                                                                                                    |
| MAILTODIAG=m.bianchi<br>@aaa.it,s.rossi@mail.com | MAILTODIAG: Comando eseguito<br>m.bianchi@aaa.it,s.rossi@mail.com | <b>Set up</b> the diagnostic e-mail recipients. (120 character max.)<br>Should you want to set up additional e-mail recipients, separate the addresses by a comma as shown in the example. |
| MAILTODIAG?                                      | MAILTODIAG:<br>m.bianchi@aaa.it,s.rossi@mail.com                  | <b><u>Read</u></b> the diagnostic e-mail recipients.                                                                                                    |
| MAILTODIAG=""                                    | MAILTODIAG: Comando eseguito                                      | Delete the recipients.                                                                                                    |

### **E-MAIL SUBJEXT CONFIGURATION - MAILSUBJ**

Command to configure the subject of the e-mail.

| Command                      | Response                                                                      | Description                                          |
|------------------------------|-------------------------------------------------------------------------------|------------------------------------------------------|
| MAILSUBJ=?                   | MAILSUBJ: "Mail Oggetto"(5-50)                                                | Help for command format (Min. 5 characters, 50 max.) |
| MAILSUBJ= "email di<br>test" | MAILSUBJ: Comando eseguito ( <i>Com-<br/>mand executed</i> )<br>email di test | <u>Set up</u> the e-mail subject.                    |
| MAILSUBJ?                    | MAILSUBJ: email di test                                                       | Read e-mail subject.                                 |

### **SMTP CONFIGURATION FOR SENDING E-MAIL - SMTPCFG**

Command for configuring the connection to the e-mail server.

The default SMTP server is set to mail.teleletture.eu; a free service provided by Sitec in order to render the system more secure, and provide customer support. <u>Changing this parameter is discouraged</u>.

| Command                                       | Response                                                                                                    | Description                                                                                                    |
|-----------------------------------------------|----------------------------------------------------------------------------------------------------|----------------------------------------------------------------------------------------------------|
| SMTPCFG=?                                     | SMTPCFG:<br>Host(100), <usr(50)>,<pwd(50)>,<authty<br>pe(0=None 1=Clear 2=Mime64)&gt;, <port></port></authty<br></pwd(50)></usr(50)> | <ul> <li>Help for command format</li> <li>Host: Mail server name.</li> <li>Usr: username (if required by administrator),</li> <li>Pwd: password <ul> <li>Authtype: 0,1,2</li> <li>0: no authentication</li> <li>1: clear authentication</li> <li>2: authentication mime64</li> </ul> </li> <li>Port: E-mail server port number</li> </ul> |
| SMTPCFG="smtp.net.vod<br>afone.it","","",0,25 | SMTPCFG: Comando eseguito ( <i>Com-<br/>mand executed</i> )<br>"smtp.net.vodafone.it","","",0,25                                     | <u>Set up</u> the e-mail server.                                                                                                    |
| SMTPCFG?                                      | SMTPCFG:<br>"smtp.net.vodafone.it","","",0,25                                                                                        | Read the configuration already set up                                                                                                    |
| SMTPCFG=""                                    | SMTPCFG: Comando eseguito ( <i>Com-<br/>mand executed</i> )<br>"mail.teleletture.eu","stcxrelay","****",2,25                         | Set up the default configuration                                                                                                    |

### **GPRS NETWORK CONFIGURATION COMMANDS**

### **GPRS PARAMETER CONFIGURATION - GPRSCFG**

Configuration of GPRS network access parameters (up to 4 settings are managed).

| Command                                        | Response                                                                                                    | Description                                                                      |
|------------------------------------------------|----------------------------------------------------------------------------------------------------|----------------------------------------------------------------------------------|
| GPRSCFG=?                                      | GPRSCFG: Cid(1-4), Apn(100), <usr(50)>,<br/><pwd(50)>, <fixedip>, <data compression(0-1)="">,<br/><header compression(0-1)=""></header></data></fixedip></pwd(50)></usr(50)>             | Help for command format.                                                         |
| GPRSCFG=1,"ibox.tim.it",<br>"","","",0,0 (ex.) | GPRSCFG: Comando eseguito<br>Usato: "","","ibox.tim.it","","","",0,0<br>Cid: 1,"ibox.tim.it","","",0,0<br>Cid: 2,"","","","",0,0<br>Cid: 3,"","","","",0,0<br>Cid: 4,"","","","",0,0     | <b>Set up</b> the GPRS configuration.<br>Always use "1" as the first parameters. |
| GPRSCFG?                                       | Usato:"","","ibox.tim.it","","","",0,0<br>Cid: 1,"ibox.tim.it","","",0,0<br>Cid: 2,"","","","",0,0<br>Cid: 3,"","","","",0,0<br>Cid: 4,"","","","",0,0                                   | <b><u>Read</u></b> the current (in use) configuration as well as those set up.   |
| GPRSCFG=1,""                                   | +GPRSCFG: Comando eseguito<br>Usato: "22210","voda IT","web.omnitel.it","","","",0,0<br>Cid: 1,"","","",0,0<br>Cid: 2,"","","","",0,0<br>Cid: 3,"","","","",0,0<br>Cid: 4,"","","",",0,0 | Deleting CID 1, the device func-<br>tions in Auto APN                            |

Ex. TIM set-up AT+GPRSCFG=1,"ibox.tim.it","","",0,0 Ex. Vodafone set-up AT+GPRSCFG=1,"web.omnitel.it","","",0,0

### **AUTO-APN Function**

To set up the AUTO-APN function, send the command GPRSCFG=1,"". It will automatically configure with one of these cell phone operators: Tim, Vodafone, Wind. Some telephone contracts may require you to manually set the APN. Some telephone contracts may require you to manually set the APN. Inquire with your dealer when buying or with the telephone operator.

### DIGITAL INPUT AND OUTPUT MANAGEMENT COMMANDS

### INPUT CONFIGURATION FOR TEXT MESSAGE SENDING - INCFG

Configuration of the mode by which the remote system sends a text message to the telephone numbers previously set up, depending on the status change of the inputs.

| Command     | Response                                                                                                    | Description                                                                                                    |
|-------------|----------------------------------------------------------------------------------------------------|----------------------------------------------------------------------------------------------------|
| INCFG=?     | INCFG: 'I1 Mode'(0-3),'I2 Mode '(0-3),'I3<br>Mode'(0-3)<br>(Mode: 0=Disabilitato, 1=Attivazione,<br>2=Disattivazione, 3=Ogni variazione) | <ul> <li>Help for input configuration.</li> <li>0: Disabled.</li> <li>1: Text message upon input activation.</li> <li>2: Text message upon input disabling.</li> <li>3: Text message upon each input variation.</li> </ul> |
| INCFG=0,3,1 | INCFG: comando eseguito ( <i>Command executed</i> )<br>0,3,1                                                                             | <ul> <li>Set up the input configuration for sending SMS.</li> <li>In1: Disabled.</li> <li>In2: Text message upon each input variation.</li> <li>In3: Text message upon input activation.</li> </ul>                        |
| INCFG?      | INCFG: 0,3,1<br>(Mode: 0=Disabilitato, 1=Attivazione,<br>2=Disattivazione, 3=Ogni variazione)                                            | Read input configuration.                                                                                                    |

### **INPUT DESCRIPTION CONFIGURATION - INDSC**

Configuration of the input's description field.

| Command                      | Response                                                                                                    | Description                                                                                                    |
|------------------------------|----------------------------------------------------------------------------------------------------|----------------------------------------------------------------------------------------------------|
| INDSC=?                      | INDSC: 'Ingresso'(1-4), "Descrizione"(1-18)                                                                                                    | Help for the command format.<br>'Ingresso'( <i>Input</i> ): Number of which input to<br>assign the "Descrizione" ( <i>description</i> ). |
| INDSC=3,"Allarme<br>Intruso" | <ul> <li>INDSC : Comando eseguito (<i>Command executed</i>)</li> <li>I1: Allarme (<i>Alarm</i>)</li> <li>I2: Allarme Fumi (<i>Smoke Alarm</i>)</li> <li>I3: Allarme Intruso (<i>Intrusion Alarm</i>)</li> </ul> | Set up description associated with Input 3.                                                                                              |
| INDSC?                       | INDSC:<br>I1: Allarme ( <i>Alarm</i> )<br>I2: Allarme Fumi ( <i>Smoke Alarm</i> )<br>I3: Allarme Intrusione ( <i>Intrusion Alarm</i> )                                                                          | Read descriptions that have been set up                                                                                                  |

The following shows the example of a message received upon the variation of the input status:

| Input                                                                                | Message received                                     | Note                                                                                                    |
|--------------------------------------------------------------------------------------|------------------------------------------------------|----------------------------------------------------------------------------------------------------|
| Attivazione IN1<br>( <i>IN1 Enabled</i> )                                            | Via Verdi<br>I1:* > 1 Allarme                        | Input "In1" has changed from 0 to 1.<br>* Indicates an input variation<br>> Indicates input activation<br>< Indicates input disabling |
| Disattivazione IN1 ( <i>IN1 Disabled</i> )<br>Attivazione IN2 ( <i>IN2 Enabled</i> ) | Via Verdi<br>I1* < 0 Allarme<br>I2* > 1 Allarme Fumi | Input "In1" has changed from 1 to 0 and<br>Input "In2" has changed from 0 to 1                                                        |

### **RELAY OUTPUT CONFIGURATION – OUTCFG**

Configuration of the operational mode of the outputs.

| Command    | Response                                                                                                    | Description                                                                                                    |
|------------|----------------------------------------------------------------------------------------------------|----------------------------------------------------------------------------------------------------|
| OUTCFG=?   | OUTCFG: 'Modalità uscita 1'(0-60),<br>'Modalità uscita 2' (0-60)<br>(Modalità: 0=On/Off, 1-60=Durata<br>modalità impulsiva) | <ul> <li>Help for command format. List of values supported for outputs:</li> <li>0 normal On/Off mode;</li> <li>1÷60 Impulsive mode: the output remains active for the specified duration (from 1 to 60 seconds);</li> </ul> |
| OUTCFG=0,9 | OUTCFG : Comando eseguito ( <i>Com-<br/>mand executed</i> )<br>0,9                                                          | Set up output 1 type On/Off, while output 2 in impul-<br>sive mode with a duration of 9 seconds<br>The first parameter sets up the operational mode of<br>output 1, the second of output 2.                                  |
| OUTCFG?    | OUTCFG: 0,9                                                                                                    | <ul> <li><u>Read</u> output configuration:</li> <li>Out1: On/Off mode</li> <li>Out2: impulsive mode, 9 second duration</li> </ul>                                                                                            |

### **RELAY SET-UP COMMAND - OUTSET**

Command for activating/disabling the relay outputs.

| Command    | Response                                                       | Description                                                                                                    |
|------------|----------------------------------------------------------------|----------------------------------------------------------------------------------------------------|
| OUTSET=?   | OUTSET: 'Uscita'(1-2),'Comando'(0-1)<br>(Comando: 0=Off, 1=On) | <b><u>Help</u></b> for command format. The first parameter indicates the output number, while the second sets the status (0=OFF, 1=ON).          |
| OUTSET=2,1 | OUTSET: Comando eseguito<br>Out1: 0<br>Out2: 1                 | <b>Set up</b> the output 2 to ON;<br>If the output is configured to impulsive mode, after<br>the configured time, it returns to being disabled.; |
| OUTSET=1,0 | OUTSET: Comando eseguito<br>Out1:0<br>Out2:1                   | <u>Set up</u> the output 1 to OFF.                                                                                                    |
| OUTSET?    | OUTSET:<br>Out1: 0<br>Out2: 1                                  | <u>Read</u> output status.                                                                                                    |

### **READING THE CURRENT INPUT AND OUTPUT STATUS COMMAND – STATO**

| Command | Response                                                                                                    | Description                                 |
|---------|----------------------------------------------------------------------------------------------------|---------------------------------------------|
| STATO?  | Via Verdi<br>Stato<br>I1: 1 Allarme ( <i>Alarm</i> )<br>I2: 1 Allarme Fumi ( <i>Smoke Alarm</i> )<br>I3: 1 Allarme Intruso ( <i>Intrusion Alarm</i> )<br>Out1: 0<br>Out2: 0 | <u><b>Read</b></u> input and output status. |

Request the input and output status command.

### MORE COMMANDS

### **SNTP SERVER SETTING - SNTPCFG**

#### Available for software versions 1.7.4.0 and higher.

The SNTP servers are systems that, when required, send current date and time accurately. The concentrator performs this operation before executing each reading, in order to synchronize its clock. The SNTP server set by default is: europe.pool.ntp.org. <u>Changing this parameter is discouraged.</u>

The following is how to change this parameter if necessary:

| Command                              | Response                                                                   | Description                                                                                                    |
|--------------------------------------|----------------------------------------------------------------------------|----------------------------------------------------------------------------------------------------|
| SNTPCFG=?                            | SNTPCFG: <server>,<porta>,<fuso ora-<br="">rio&gt;</fuso></porta></server> | <b>Help</b> for command format.<br>Server: Server: address of the SNTP server.<br>Porta ( <i>Port</i> ): Porta del server.<br>Fuso orario ( <i>Time zone</i> ): number of hours differ-<br>ence from GMT (-12+12). |
| SNTPCFG=asia.pool.ntp.<br>org,123,+7 | SNTPCFG: asia.pool.ntp.org, 123, +7                                        | Set up the configuration for the SNTP server.                                                                                                    |
| SNTPCFG?                             | SNTPCFG: asia.pool.ntp.org, 123, +7                                        | Read the configuration for the SNTP server.                                                                                                    |

### SEND COMMAND LOG FILE COMMAND- CMDLOG

Available for software versions 1.7.4.0 and higher.

Each command received or sent by the device is saved to an internal file in "CSV" format, with specified date and time of sending / receiving. You can see that file by sending the specific command. The device will send via E-mail the log files, to the e-mail addresses set by the command "MAILTODIAG" (see command "MAILTODIAG" (see command "MAILTODIAG").

| Command     | Response                                           | Description                                                                                                    |
|-------------|----------------------------------------------------|----------------------------------------------------------------------------------------------------|
| CMDLOG=SEND | CMDLOG: Invio mail eseguito ( <i>e-mail sent</i> ) | <b>Sends</b> the command log file via E-mail to the e-<br>mail addresses configured by the command<br>"MAILTODIAG". |

### MANAGING OF IO M-BUS DEVICES "STCR-IO"

The devices of STCM series are able to manage the STCR-IO devices, that are M-Bus slave with one input and one digital output, configurable as needed. The management of these devices can be done via the "STXM Reader" configuration software, or by sending special SMS to the concentrator.

See manual: "STCR-IO Management User Manual".

### **CONFIGURATION USING A PC**

Device configuration may be done by connecting it to a PC (by means of a mini USB cable) and using the "STXM Reader" program.

#### WINDOWS DRIVER

When you connect the device to the PC's USB port, the installation of the Sierra Wireless driver is requested. For installing drivers refer to the help of the software "STXM Reader"

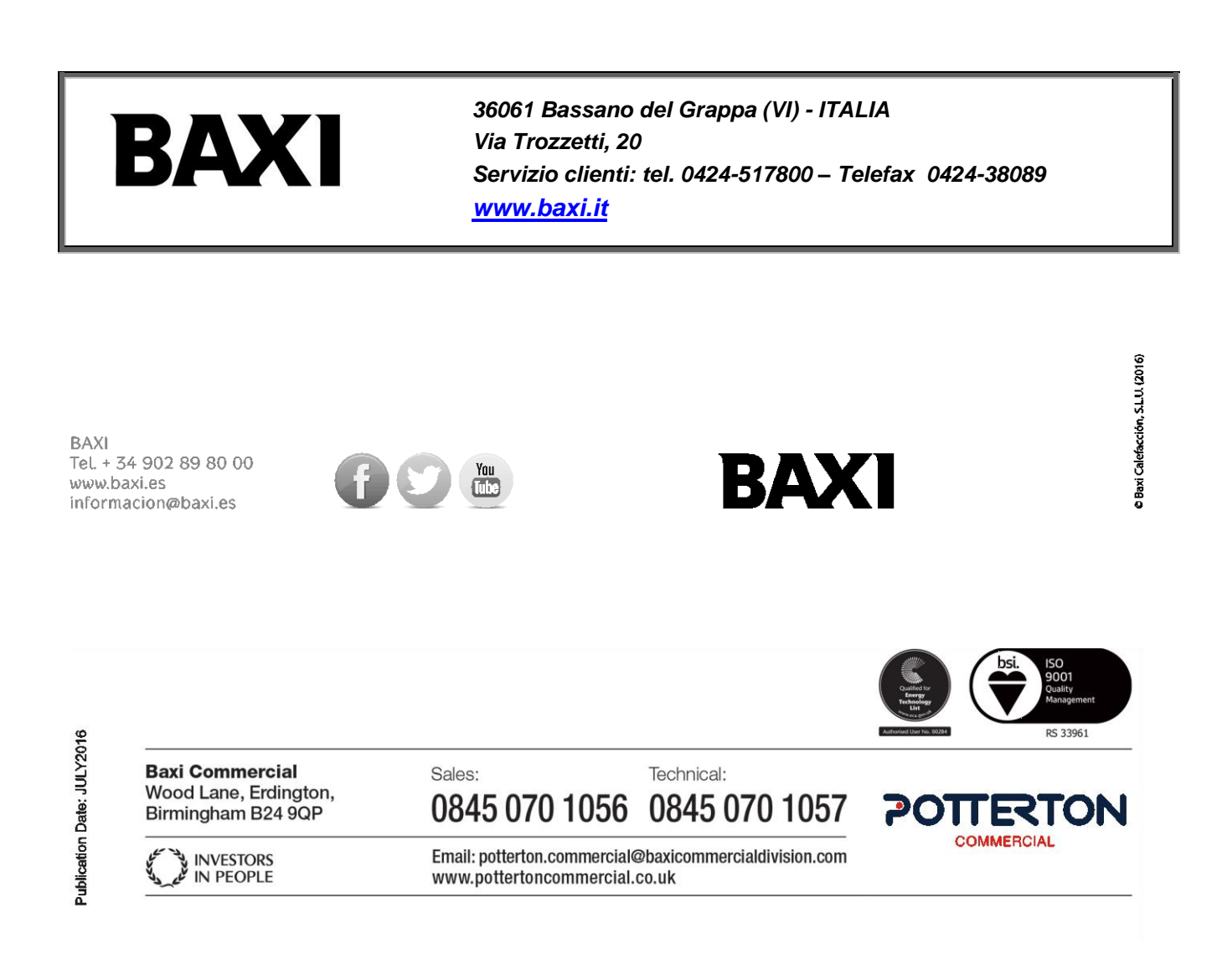